# SALARY FIXATION ASSISTANT 2021- INSTRUCTIONS AND HELP

ആദ്യമായി ഡൌൺലോഡ് ചെയ്ത ഫയൽ എക്സ്ട്രാകറ്റ് ചെയ്തു ഡെസ്ക്ടോപ്പ് ലേക്ക് മാറ്റുക . അതിൽ ഫയൽ Payfixation2021.xls എന്ന ഫയൽ ഉണ്ടാകും

ഇതിൽ ഡാറ്റ എൻട്രി നടത്തി എങ്ങനെ ഉപയോഗിക്കാമെന്ന് നോക്കാം . താഴെയുള്ള സ്ക്രീൻ നോക്കുക . അതിൽ ഇന്നത്തെ ഡേറ്റ് കാണിക്കുന്ന കോളത്തിനു നേരെ ആരോ മാർക്ക് നൽകിയിട്ടുണ്ട് . അതിൽ ഡേറ്റ് കാണിക്കുന്ന കോളത്തിൽ തീയതി കാണിക്കുന്നതിന് മുൻപാണ് മാസം കാണിക്കുന്നതെങ്ങിൽ (ഉദാ : ഫെബ്രുവരി 19 എന്നത് 19-02-2021 അല്ലങ്ങിൽ 19 February (British –UK- Date system എന്നതിനു പകരം 2-19-2021 അല്ലങ്ങിൽ Feb-19-2021എന്നാണെങ്കിൽ (American –US- Date System) അതില് കംപുട്ടരിന്റെ ഡേറ്റ് ഫോർമാറ്റ് മാറ്റാനും ആവശ്യപ്പെടുന്നുണ്ട് . വിൻഡോസിൽ ഡേറ്റ് ഫോർമാറ്റ് മാറ്റുന്നത് എങ്ങനെയെന്നു ഈ പേജിന്റെ താഴെ നൽകിയിട്ടുണ്ട്.

| 1    | 2           | <u>दे</u>   |                           |                  |                 |              |                 |               | payfi     | xation2021   | [Compatibility | Mode] - Excel    |             |                |              |           | Sig | nin ( | т – | ٥     | ×    |
|------|-------------|-------------|---------------------------|------------------|-----------------|--------------|-----------------|---------------|-----------|--------------|----------------|------------------|-------------|----------------|--------------|-----------|-----|-------|-----|-------|------|
| File | Но          | me Ins      | rt Pagel                  | Layout           | Formula         | s Data       | Review          | View D        | eveloper  | Help         | 📿 Tell m       | what you want    | todo        |                |              |           |     |       |     | ∕⊊ Sh | 75   |
| F    |             | H N         |                           | P                | M               | A            | R               | W             | L         | Y            |                |                  |             |                |              |           |     |       |     |       | _    |
| J22  |             | <b>*</b>    | ×                         | f <sub>x</sub> C | OOWNLOA         | D HELP FIL   | .E              |               |           |              |                |                  |             |                |              |           |     |       |     |       | ^    |
|      |             |             |                           |                  |                 |              |                 |               |           |              |                |                  |             |                |              |           |     |       |     |       |      |
|      |             |             |                           |                  |                 |              |                 |               |           |              |                |                  |             |                |              |           |     |       |     |       |      |
|      | А           | в           | с                         |                  | D               |              | E               | F             | G         | н            |                | 1                | J           | K              | L            | м         | N   | 0     | Р   | Q     |      |
| 7    |             |             | Select the                | Pay Scal         | les. Pre Re     | evised ( Ex  | isting) scale   | s and Revis   | ed (New   | ) scales m   | anually.       |                  |             |                |              |           |     |       |     |       |      |
| 8    |             |             | Automatic                 | selecti          | on has be       | en disable   | d in this ver   | sion. Hence   | select a  | III scales b | y click and s  | elect method.    |             |                |              |           |     |       |     |       |      |
| 9    | 4           | Type City   | / Town for                | HRA Cal          | culation        |              |                 |               |           |              |                |                  |             |                |              |           |     |       |     |       |      |
| 10   | 5 to 7      | Date of N   | ext increme               | ent, Con         | npleted ye      | ears of ser  | vice on incre   | ement date    |           |              |                |                  |             |                |              |           |     |       |     |       |      |
| 11   | a,b,c       | Promotio    | n If any aft              | er 01-07         | 7-2019 , Se     | lect 'Yes"   | and enter B     | asic Pay, Sca | ile pay e | tc.Else Se   | lect 'No'      |                  | 20          |                |              |           |     |       |     |       |      |
| 12   |             |             |                           | Kin              | d atten         | tion Ubu     | intu/Libre      | e Office C    | alc Use   | er           |                |                  | The last    |                |              |           |     |       |     |       |      |
| 13   | lf vou a    | ro Heing I  |                           | ad Libre         | o Office (      | ALC inste    | ad of Wing      | dows / Exc    | al Plan   |              | the CONTR      |                  | 11211       |                |              |           |     |       |     |       |      |
| 14   | the key     | whoard h    | afore click               | ing any          | Hyper li        | nks of thi   | is nage Wi      | thout hold    | ing CTR   | I KEV +      | he links may   | ( not work       |             |                |              |           |     |       |     |       |      |
| 15   | circ ice    | Ple         | ase also n                | ote the          | t this ma       | w not wo     | rk properly     | v in Andro    | id / iOS  | Mobile       | or Tablets     | not work.        |             | TODAY          |              |           |     |       |     |       |      |
| 16   |             | THIS WI     | L NOT WO                  | RK PROP          | PERLY -ESP      | PECIALLY     | DATE ENTRY      | COLUMNS-I     | F THE W   | INDOWS       | DATE FORMA     | T IS NOT DD-     |             | 19-Feb-21      |              |           |     |       |     |       |      |
|      |             | MM-Y        | <mark>үүү . то с</mark> н | ANGE D           | ATE FORM        | ЛАТ СЦСК     | START> SET      | TINGS >CO     | ITROL P   | ANEL>REG     | IONAL AND      | LANGUAGE         | IN THE AB   | OVE COLUMN     | DISPLAYS     |           |     |       |     |       |      |
|      | <u>N.B.</u> | OPTION      | S>CUSTOM                  | ISE> DA          | TE. TYPE        |              | BOARD DD-N      |               | 'SHORT    | DATE' CO     | LUMN. Then     | click 'APPLY'.   | TODAYS DAT  | E. IF THE DATE | IS DISPLAYED |           |     |       |     |       |      |
| 17   |             |             |                           |                  |                 | Ther         | n Close and I   | Restart Exce  | l. –      |              |                |                  | FORMA       | T OF YOUR CO   | MPUTER       |           |     |       |     |       |      |
| 18   |             | Click 'Res  | ults' for def             | tailed re        | port and t      | ake printo   | out of the pa   | ige if neces  | ary       |              |                |                  |             |                |              |           |     |       |     |       |      |
| 19   |             | Click on '/ | Arrear Value              | e' to get        | arrears of      | f Pay + DA   | ( It is only fo | or informati  | on purpo  | ose and it   | will not inclu | ide arrears of § | SLS /PP/HR/ | A/CCA and      | other such   | allowance | ≘s) |       |     |       |      |
| 20   |             |             |                           |                  |                 |              |                 |               |           |              |                |                  |             |                |              |           |     |       |     |       |      |
|      |             |             |                           | Enti             | ry Salary D     | Details      |                 | Oth           | er Detai  | ils          |                | /PAYREVISION     | HEL         | P / Instruc    | tion         |           |     |       |     |       |      |
| 21   |             |             |                           |                  |                 |              |                 |               |           |              |                | тасероок         |             |                |              |           |     |       |     |       |      |
| 22   |             |             |                           |                  |                 |              |                 |               |           |              |                |                  | DOW         | NLOAD HE       | .P FILE      |           |     |       |     |       |      |
| 23   |             | Note: This  | is not an a               | uthentic         | cated calcu     | ilation, eri | rors are expe   | ected, try m  | anual ca  | lcualtion f  | or exact resu  | lts, if needed.  |             |                |              |           |     |       |     |       |      |
| 24   |             |             |                           |                  | <u>Latest u</u> | pdated ve    | rsion will be   | e available k | y clickin | ig here      |                |                  |             |                |              |           |     |       |     |       |      |
| 26   |             |             |                           |                  |                 |              |                 |               |           |              |                |                  |             |                |              |           |     |       |     |       |      |
| 27   |             |             |                           |                  |                 |              |                 |               |           |              |                |                  |             |                |              |           |     |       |     |       |      |
| 29   |             |             |                           |                  |                 |              |                 |               |           |              |                |                  |             |                |              |           |     |       |     |       | -    |
| 4    | +           | Home        | Salary E                  | intry            | fix2021         | Arrear       | DAarrear        | PayArrea      | r Ma      | anualentry   | Parttime       | Pensioner        | Underta     | iking C        | alculat      | ÷ :       |     |       |     |       | F    |
| 1    |             |             |                           | . 1              |                 |              |                 | 1             |           |              |                |                  | 1           | -              |              | -         |     | - 19  |     | +     | 100% |

ഡേറ്റ് ഫോർമാറ്റ് മാറ്റിയ ശേഷം 'Entry Salary Details' ക്ലിക്ക് ചെയ്യുക. അപ്പോൾ താഴെ പറയുന്ന സ്ക്രീൻ കാണും . ഈ സ്ക്രീനിലെ എല്ലാ കോളങ്ങളും എൻട്രി ചെയ്യേണ്ട കാര്യം ഇല്ല . വെളുത്ത (white) നിറമുള്ള കോളങ്ങൾ മാത്രം എൻട്രി ചെയ്താൽ മതി .

അതായത്

പേര് കാപിറ്റൽ ലെറ്ററിൽ <u>( കോളം സി 2 -c2)</u>

തസ്തികയുടെ പേര് : ഇപ്പോഴത്തേത് <u>( കോളം സി 4 -c4)</u> <u>(നിർബന്ധമില്ല)</u>

```
തസ്തികയുടെ പേര് : 01-07-2014 ലേത് <u>( കോളം സി 4 -c4)</u>
തസ്തികയുടെ പേര് : ഇപ്പോഴത്തേത് <u>( കോളം സി 4 -c4)</u>
<u>(നിർബന്ധമില്ല)</u>
```

തസ്തികയുടെ പേര് : ഇപ്പോഴത്തേത് <u>( കോളം സി 4 -c4)</u> <u>(നിർബന്ധമില്ല)</u>

ജനന തീയതി , പെൻ , റെഗുലർ സർവീസ് ആരംഭിച്ച തീയതി എന്നിവ

<u>വലത്തെ ഭാഗത്തെ കോളത്തിൽ ( കോളം ഇ 4 -E4)</u>

01-07-2019 ലെ ബേസിക് പേ – അതായത് അന്നേ ദിവസം എതെങ്കിലും ഇന്ക്രിമെന്റ് , പ്രൊമോഷൻ , ഗ്രേഡ് എന്നിവ കിട്ടിയിട്ടുന്ടെങ്ങിൽ അതടക്കം ഉള്ള തുക വേണം എൻട്രി ചെയ്യേണ്ടത്.

|      | B<br>ADV EIVATION ACCIETANT 2021 UED 2                                                        |                                         |                                                                       |                                                                          | F                                                                       | G      |
|------|-----------------------------------------------------------------------------------------------|-----------------------------------------|-----------------------------------------------------------------------|--------------------------------------------------------------------------|-------------------------------------------------------------------------|--------|
| SAL  | ART FIXATION ASSISTANT 2021 VER 3.<br>Future date fivatio                                     | (P(BEIA-2W)<br>poeto (Bel 19-           | 02-2021)                                                              | AUTU DATE, A                                                             | nalysis,                                                                |        |
| -    | Case 1 Fization 01-07-2019 and next future                                                    | PEN                                     | 557269                                                                |                                                                          | HOME                                                                    |        |
|      | Pr                                                                                            | LPST                                    | Enter Pasie<br>Pay A.<br>07-2019                                      | 44700                                                                    | BULES                                                                   |        |
| HELP | Post Held                                                                                     | LPST                                    |                                                                       |                                                                          | ABBEAB                                                                  | e<br>F |
| •    | DATE OF BIRTH (Not mandatory)                                                                 | 18-12-1976                              |                                                                       |                                                                          | ANALYSIS                                                                |        |
|      | SELECT KERALA GOVERNMENT OR UNIVERS                                                           | State. Govt                             |                                                                       |                                                                          | UNDERTAKING                                                             | _      |
| С    | NORMAL DATE OF RETIREMENT ON<br>SUPER ANNUATION                                               | <u>30-07-2001</u><br><u>31-12-2032</u>  | UATS UF<br>QUALIFTING<br>SERVICE PRIOR<br>TO REGULAR<br>SERVICE TO BE | 0<br>DATS UF NUM<br>QUALIFTING<br>SERVICE IN<br>REGULAR<br>SERVICE TO BE | CRAFRESULTS<br>CARALYSIS After<br>Salarg Ealing Ia<br>Lang Ibe Finalian |        |
| 1    | Basic Pay As on 01-07-2019 (Exclude PP and<br>Sp.Pay .) (As entered in Cell E4 above)         | 1100                                    | SUGGESTED                                                             | »                                                                        | alairarai                                                               |        |
| 2    | Years of Service 01-07-2019 (Only for informat                                                | 17                                      | 13400-91200                                                           |                                                                          |                                                                         |        |
| 3    | Scale of Pay (Click to select don't                                                           | 30700-65400                             | 4 400-91200                                                           | Revised Scale                                                            |                                                                         |        |
| 4    | Type City / Town for HRA &CCA (Vertice)                                                       | A A                                     | 2500                                                                  | 450                                                                      |                                                                         | _      |
| 5    | Campleted Tears of Service as on Hea                                                          | 01-02-2020                              | • H' A (Ar un Fab                                                     | Pre CCA                                                                  |                                                                         | -      |
| 6    | date (unly far information)                                                                   | 18                                      | 6520                                                                  | NOT ALLOWED                                                              |                                                                         |        |
| 7    | Prerevised Basic Paulas on Next Increment Dat                                                 | 45800                                   | Revised HRA<br>(01-03-2021)                                           | Revised CCA                                                              |                                                                         |        |
| *    | New Salary As on 01-07-2019                                                                   | 62200                                   |                                                                       | »                                                                        | ABBEAB                                                                  |        |
|      | New Salary As on 01-03-2021                                                                   | 65200                                   |                                                                       |                                                                          | ANALYSIS                                                                |        |
|      |                                                                                               |                                         |                                                                       |                                                                          |                                                                         | -      |
|      |                                                                                               |                                         |                                                                       |                                                                          | Poprintor                                                               |        |
|      | Pramatian / Grade between 01-07-2019 &<br>2021 (if any) (TES /HO)                             | NO                                      | NO PROMOTION                                                          |                                                                          | Part-Time                                                               |        |
| o    | IF 'YES', Enter the date of Promotion/grade (after 01-07-20                                   | 1                                       |                                                                       |                                                                          | Undertaking                                                             | -      |
| Ь    | Prerevised Basic Pay On Lower Post (with or<br>without -one/two increment taken for fixation) |                                         |                                                                       | «-REVISED BASIC<br>PAT an Inver<br>part                                  |                                                                         |        |
|      | Prerevised scale of Promoted Post                                                             |                                         |                                                                       |                                                                          |                                                                         | _      |
|      | <b>Completed Years of Service as on Promo</b>                                                 | t i i i i i i i i i i i i i i i i i i i |                                                                       | REREVISED HTS BAS                                                        | SIC                                                                     |        |
| •    | New Revised Basic Pay as per28 Atajas<br>on Promoted Date 16-9-2020                           |                                         | SUGGESTED<br>SCALE                                                    | 65200                                                                    | 45900                                                                   |        |
|      | Home Salary Entry                                                                             | fix2021 Ar                              | rear DAa                                                              | rrear Pay                                                                | Arrear                                                                  | Man    |

ഇനി ശ്രദ്ധിക്കേണ്ടത് പേ സ്കെയിൽ തെരഞ്ഞെടുക്കുന്നതാണ് . **01-07-**2019 നിങ്ങളുടെ പേ സ്കെയിൽ (ഇപ്പോൾ ഉള്ളതല്ല )എത്രയാണെന്ന് പേ രെജിസ്ടർ നോക്കി കണ്ടെത്തുക . അതിനു ശേഷം ഇടതു വശത്ത് കാണുന്ന കോളത്തിൽ ക്ലിക്ക് ചെയ്യുക . അപ്പോൾ താഴെ കാണുന്ന പോലെ ഒരു ആരോ ബട്ടൺ ക്ലിക്ക് ചെയ്യുതേ സെല്ലിന്റെ വലതു ഭാഗത്ത് കാണാം .ആ ബട്ടണിൽ ക്ലിക്ക് ചെയ്യുമ്പോൾ ഒരു ഡ്രോപ്പ് ഡൌൺ മെനു ലഭിക്കും .അതിൽ നിന്നും **01-07-2019** ഇൽ ഉള്ള ഇപ്പോൾ ഉള്ള പേ സ്കെയിൽ തെരഞ്ഞെടുക്കുക . അപ്പോൾ തന്നെ YOUR SUGGESTED SCALE എന്ന ബോക്സിൽ നിങ്ങള്ക്ക് നിർദേശിക്കപ്പെട്ട <u>പൂതിയ</u> ശമ്പള സ്കെയിൽ പ്രത്യക്ഷപ്പെടും. ഇത് നിങ്ങളുടെ സ്കെയിൽ തെരഞ്ഞെടുക്കാനുള്ള **ചൂണ്ടു പലക** മാത്രമാണ് . അതിനു തൊട്ടു താഴെ ഉള്ള വെളുത്ത കോളത്തിലെ <u>ശമ്പള സ്കെയിൽ കൂടി അതിൻ പ്രകാരം (</u>YOUR SUGGESTED SCALE )<u>സെലക്ട്</u> ചെയ്താൽ മാത്രമേ പേ സ്കെയിൽ തെരഞ്ഞെടുപ്പു പൂര്ത്തിയാവുന്നുള്ളൂ. അല്ലങ്ങിൽ പേ ഫിക്സേഷൻ തെറ്റ് വരാൻ സാധ്യത ഉണ്ട്. താഴെ ഉള്ള ഉദാഹരണത്തിൽ ഇത് കാണാം

|   | A     | В                                                                                     | С                  | D                                                                        | E                                                                         |                                    |
|---|-------|---------------------------------------------------------------------------------------|--------------------|--------------------------------------------------------------------------|---------------------------------------------------------------------------|------------------------------------|
|   | SALAF | RY FIXATION ASSISTANT 2021 VER 3.7 P (BETA-2 WITH ARI                                 | REAR ,AUTO DATE, A | nalysis, Future date                                                     | e fixation etc. (Rel.19                                                   | 9-02                               |
|   | А     | DATE OF BIRTH (Not mandatory)                                                         | 18-12-1976         |                                                                          |                                                                           | <u> A1</u>                         |
| • |       | SELECT KERALA GOVERNMENT OR UNIVERSITY (Not Mandatory)                                | State. Govt        |                                                                          |                                                                           |                                    |
|   | В     | DATE OF BEGIINING OF REGULAR SERVICE (Not Mandatory)                                  | 30-07-2001         | 0                                                                        | 0                                                                         |                                    |
|   | с     | NORMAL DATE OF RETIREMENT ON SUPER<br>ANNUATION                                       | <u>31-12-2032</u>  | DAYS OF QUALIFYING<br>SERVICE PRIOR TO<br>REGULAR SERVICE TO<br>BE ADDED | DAYS OF NON<br>QUALIFYING SERVICE IN<br>REGULAR SERVICE TO BE<br>DEDUCTED | Click '<br>/'ANA<br>Salary<br>know |
| 5 | 1     | Basic Pay As on 01-07-2019 (Exclude PP and Sp.Pay .) (As<br>entered in Cell E4 above) | 44700              | YOUR SUGGESTED<br>SCALE                                                  | »                                                                         | state                              |
| L | 2     | 2 Years of Service 01-07-2019 (Only for information)                                  | 17                 | 43400-91200                                                              |                                                                           |                                    |
| 2 | e     | Scale of Pay (Click to select don't type)                                             | 30700-65400        | 43400-91200                                                              | Revised Scale                                                             |                                    |
| 3 | 2     | Type City / Town for HRA &CCA (Verify with di                                         | Α                  | 2500                                                                     | 450                                                                       |                                    |
| 1 | 5     | Date of Next Increment after 01-07-2019                                               | 01-02-2020         | Pre HRA (As on Feb 21)                                                   | Pre CCA                                                                   |                                    |
| 5 | e     | Completed Years of Service as on Next Increment date (only for<br>information)        | 18                 | 6520                                                                     | NOT ALLOWED                                                               |                                    |
| 5 | 7     | Prerevised Basic Pay as on Next Increment Date                                        | 45800              | Revised HRA (01-03-<br>2021)                                             | Revised CCA                                                               |                                    |
| 7 | \$    | New Salary As on 01-07-2019                                                           | 62200              |                                                                          | »                                                                         | <u>A</u>                           |
| 3 |       | New Salary As on 01-03-2021                                                           | 65200              |                                                                          |                                                                           | A                                  |
| 5 |       |                                                                                       |                    |                                                                          |                                                                           |                                    |
|   | •     | Home Salary Entry fix2021 Arrear DAarrear P                                           | ayArrear Manualent | ry Parttime Per                                                          | sioner Undertaking                                                        | С                                  |

4 (നാല്) ഇൽ HRA ക്ക് വേണ്ടി സിറ്റി /ടൌൺ / മറ്റുള്ളവ തെരഞ്ഞെടുക്കുക . പക്ഷെ ഓർക്കുക പുതുക്കിയ HRA ക്ക് <u>01-02-2021</u> മുതൽ മാത്രമേ പ്രാബല്യം ഉള്ളു.

അതിനു ശേഷം 5 ഇൽ (അഞ്ച്) നെക്സ്റ്റ് ഇന്ക്രെമെന്റ്റ് ഡേറ്റ് എൻട്രി ചെയ്യേണ്ടതുണ്ട് .നെക്സ്റ്റ് ഇന്ക്രെമെന്റ്റ് ഡേറ്റ് എന്നാൽ ഇപ്പോൾ നിലവിൽ ഉള്ള സ്കെയിൽ പ്രകാരം (prerevised) <u>01-07-2019</u> വെച്ചു അടുത്ത ഇന്ക്രെമെന്റ്റ് എന്ന് വരുമെന്ന് എൻട്രി ചെയ്യുക (ഉദാ 01-09-2019, 01-12-2019, 01-04-2020 എന്നിങ്ങനെ ) അതെ സമയം നിലവിലെ സ്കെയിലിൽ 01-07-2019 നു ആണ് ഇന്ക്മ്രമന്റ്റ് വരുന്നതെങ്ങിൽ നെക്സ്റ്റ് ഇന്ക്രിമെന്റ് ഡേറ്റ് 01-07-2020 എന്നാണ് എൻട്രി ചെയ്യേണ്ടത് .

#### 01-07-2019 ശേഷം പ്രോമോഷൻ ഉണ്ടെങ്കിൽ

<u>01-07-2019</u> ശേഷം പ്രോമോഷൻ ഉണ്ടെങ്കിൽ **പാർട്ട് ॥** ഇൽ എൻട്രി ഇടണം . അതിനായി <mark>സ</mark>ം എന്ന് കാണിക്കുന്ന സെല്ലിൽ ക്ലിക്ക് ചെയ്തു അതിന്റെ സ്റ്റാറ്റസ് 'YES' എന്നാക്കണം . അതിനു ശേഷം പ്രൊമോഷൻ ഡേറ്റ് എൻട്രി ചെയ്യണം . പിന്നീടു വലതു വശത്തുള്ള അടുത്ത കോളത്തിൽ പ്രോമോഷന്റെ <u>റൂൾ ( 28A(a), 28A(b),37A,30</u> എന്നിങ്ങനെ തെരഞ്ഞെടുക്കണം . 01-07-2019 ആണ് പ്രൊമോഷൻ എങ്കിലോ അതിനു മുൻപ് ആണ് പ്രൊമോഷൻ എങ്കിലോ ഇവിടെ ഒന്നും തന്നെ ചെയ്യേണ്ടതില്ല . സ്റ്റാറ്റസ് 'നോ' (NO) ആണോ എന്ന് നോക്കിയാൽ മതി. അതിലെ തീയതിയും സ്കെയിൽ ഓഫ് പേ യും ഒന്നും നോക്കേണ്ട കാര്യമില്ല. <u>അത് ഫിക്സേഷനെ ബാധിക്കുകയുമില്ല</u>. എന്നാൽ മുകളിൽ പറഞ്ഞ പോലെ 01-07-2019 ഇൽ ആണ് പ്രൊമോഷൻ എങ്കിൽ പ്രൊമോഷൻ കിട്ടിയതിനു ശേഷം ഉള്ള ബേസിക് പേ ആണ് മുകളിൽ കാണിച്ച പോലെ 01-07-2019 ലെ ബേസിക് പേ ആയി ആദ്യമേ തന്നെ എൻട്രി ചെയ്യേണ്ടത്.

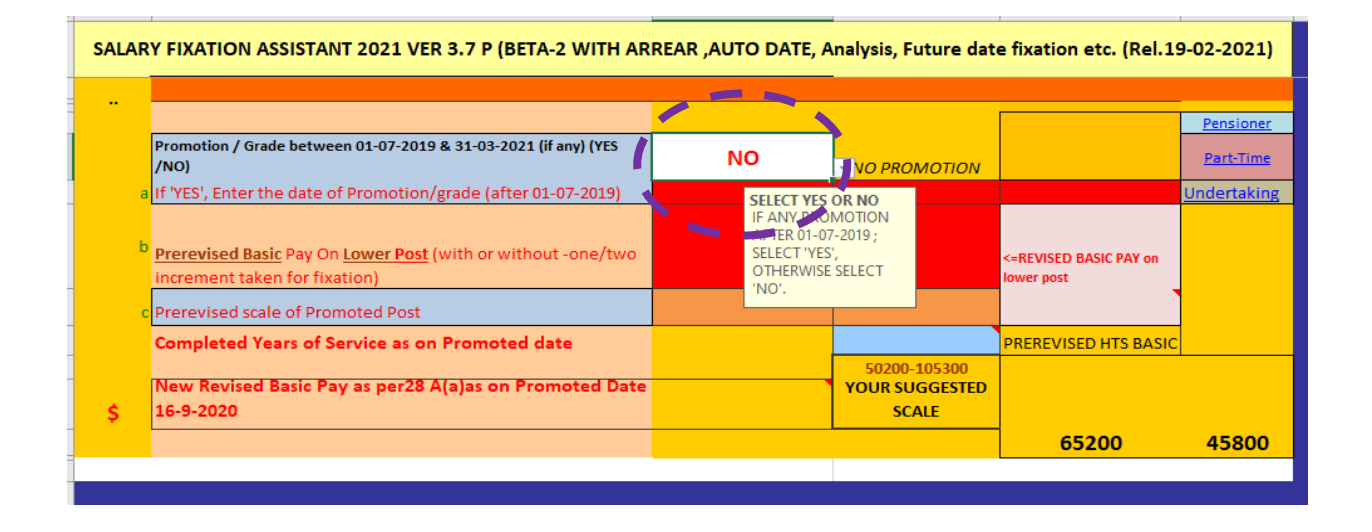

അതിനു ശേഷം സോഫ്റ്റ് വെയറിന്റെ വലതു വശത്ത് കാണുന്ന ANALYSIS (Fix 2021), ARREAR ,UNDERTAKING എന്നീ ബട്ടണുകൾ ക്ലിക്ക് ചെയ്തു താഴെ പറയും പ്രകാരം സ്റ്റെമെന്റ്റ്കൾ കാണാനും പ്രിന്റ് എടുക്കാനും സാധിക്കും . പ്രിന്റ് എടുക്കാൻ കീ ബോർഡിൽ <u>'ctrl"</u> \_എന്ന ബട്ടൺ അമർത്തി പിടിച്ച ശേഷം 'P" എന്ന ബട്ടൺ അമർത്തുക . എന്നിട്ട് എന്റർ കീ പ്രസ് ചെയ്യുക. അരിയർ പേജിൽ ലീവ് സറണ്ടർ കൂടി ഇപ്പോൾ കണക്കാക്കാം . സറണ്ടർ തീയതിയും ദിവസവും അരിയർ പേജിൽ എൻട്രി ചെയ്യണം

#### 1. Fix 2021 Page

|    | A           | в            |                     | с                | D          | E                | F     | G       |
|----|-------------|--------------|---------------------|------------------|------------|------------------|-------|---------|
| 1  | Take Print  | out (File -  | > Print)            |                  |            |                  |       |         |
| 2  | Name N      | IARY SEE     | MA                  |                  | LPST       |                  |       |         |
| з  | Date of Bi  | rth          |                     |                  |            | 18-12-1976       |       | HOP     |
| 4  | Date of Re  | egular serv  | vice Begins         |                  |            | 30-07-2001       |       | Pensi   |
| 5  | Normal da   | ate of retir | rement              |                  |            | 31-12-2032       |       |         |
| 6  | No Option   | n date avai  | ilable for this fix | ation            |            |                  |       | Take    |
| 7  | Pre Revise  | ed Scale of  | f Pay               |                  |            | 30700-65400      |       |         |
| 8  | Revised S   | cale of Pay  | y                   |                  |            | 43400-91200      |       |         |
| 9  |             | De           | ate of Pay revisio  | on as on 01-07-2 | <u>019</u> |                  |       |         |
| 10 | Details     |              |                     |                  |            | Fixation         |       |         |
| 11 | Pre Revise  | ed Pay       |                     |                  |            | 44700            |       |         |
| 12 | DA @20%     |              |                     |                  |            | 8940             |       |         |
| 13 | Revised P   | ay Fixed     |                     |                  |            | <u>62200</u>     |       |         |
| 14 | Approx. P   | ay Arrear (  | Upto February 20    | 021              |            | <u>111625</u>    |       |         |
| 15 | Approx. D   | A Arrear U   | Jpto February 20    | 21               |            | 120882           |       |         |
| 16 |             |              | Total Arrear to     | GPF              |            | 232507           |       |         |
| 17 | Pre Revise  | ed HRA an    | d CCA as on 01-0    | 2-2021           | 2500       | 450              |       |         |
| 18 | Revised H   | RA as on 0   | 01-03-2021. Rs. 65  | 5200             | 6520       | NOT APPLICABLE   |       |         |
| 19 | Basic pay a | as on Next   | t increment date    | 02 02 2020       |            | 63700            |       |         |
| 20 | Basic pay a | as on Next   | t increment date    | 01-02-2021       |            | 65200            |       |         |
|    | ⊲ ►         | Home         | Salary Entry        | fix2021 4        | rrear DAa  | arrear PayArrear | Manua | alentry |
| 1  |             |              |                     |                  |            |                  |       |         |
|    |             |              |                     |                  |            |                  |       |         |

#### 2. Arrear Entry Page

|    | <u>ا</u> ا |             |           |                  |                                |                                |                    |      | payf      | fixation2021 | [Compatibi | lity Mode] | - Excel      |            |              |             |             | Sign ir    | Œ          |           |           | ×    |
|----|------------|-------------|-----------|------------------|--------------------------------|--------------------------------|--------------------|------|-----------|--------------|------------|------------|--------------|------------|--------------|-------------|-------------|------------|------------|-----------|-----------|------|
| F  | ile        | Home        | Insert    | Page Layout      | Form                           | ulas Data                      | Review             | View | Developer | Help         | Ç Tell     | me what y  | ou want to d | 0          |              |             |             |            |            |           | A Shar    | e    |
| 11 | 1          |             | ×         | √ f <sub>x</sub> |                                |                                |                    |      |           |              |            |            |              |            |              |             |             |            |            |           |           | ^    |
|    |            |             |           |                  |                                |                                |                    |      |           |              |            |            |              |            |              |             |             |            |            |           |           |      |
|    |            |             |           |                  |                                |                                |                    |      |           |              |            |            |              |            |              |             |             |            |            |           |           |      |
|    |            | Α           | В         |                  | с                              | D                              | E                  | F    | G         | Н            | 1          | J          | к            | L          | М            | Q           | R           | S          | Т          | U         | V         | A    |
| 1  |            |             |           | Enter<br>rates f | Pre Revis<br>or arreal<br>Whit | sed Basic pay<br>r calculation | and DA<br>in Blank |      |           |              | PAY        | Arrear     |              | DA         | Arrear       |             |             |            |            |           |           |      |
| -  | LEAVE      | SURRENDE    | R         |                  |                                |                                |                    |      |           |              |            |            |              |            |              |             |             |            |            |           |           |      |
|    | DETAIL     | S SHOUL     | D         |                  |                                | Pre revised<br>Pay (Enter      | Pre                |      |           | Entry        | Manual     |            |              |            |              |             |             |            |            |           |           |      |
|    | BE         | ENTERE      | D         |                  |                                | the basic pay                  | Revised            |      | Home      | Salary       | Entry      |            |              |            |              |             |             |            |            |           |           |      |
| 2  | BELOV      | · (         | if        | Month            |                                | June 2019)                     | DA %               |      |           | Details      |            |            |              |            |              |             |             |            |            |           |           |      |
| 2  | applica    | ble)        | -         | WORth            | 01-19                          | 42500                          | 23                 |      |           |              |            |            |              |            |              |             |             |            |            |           |           |      |
| 4  |            |             |           |                  | 02-19                          | 42500                          | 23                 |      |           |              | Analysis   |            |              |            |              |             |             |            |            |           |           |      |
| 5  |            |             |           |                  | 03-19                          | 43600                          | 23                 |      |           |              |            |            |              | Prelimir   | nary Steps   | to be dor   | ne in arre: | ar page be | fore proc  | eed       |           | -    |
| 6  |            |             |           |                  | 04-19                          | 43600                          | 23                 |      | Due Drawr |              |            |            | 1            | L Enter Pi | re Revised   | basic pay   | in White    | columns    | upto June  | 2019 (C   | 3 to C8)  |      |
| 7  |            |             |           |                  | 05-19                          | 43600                          | 23                 |      |           |              |            |            | 1            | 2 Enter Sl | .S (If appli | cable) Pre  | Revised I   | basic pay  | upto June  | 2019 (C   | and C1    | 0    |
| 8  |            |             |           |                  | 06-19                          | 43600                          | 23                 |      |           |              |            |            | 8            | B Enter D  | ate of SLS   | (If applica | ble) after  | 01-07-20   | 19 to 28-0 | 2-2021 b  | y selecti | ir 👘 |
| 9  | Ente       | r SLS (Betw | een 01-01 | - Basic Pay<br>1 | / for SLS -                    | 0                              | 23                 |      |           |              |            |            | 4            | 4 Goto "P  | ayArrear"    | sheet to    | view Pay    | arrear wit | h revised  | DA rate:  | and "D    | a    |
| 10 | 20         | applicat    | -2019) IT | Basic Pay<br>2   | / for SLS -                    | 0                              | 23                 |      |           |              |            |            |              | i Take pri | intout ,if r | ecessary    | or copy to  | o a new e  | cel sheet  | for editi | ng        |      |
| 11 |            |             |           | After Pay        | Y                              | Pre revised                    | Revised            |      |           |              |            |            |              |            |              |             |             |            |            |           |           |      |
| 12 |            |             |           | Revision         | 07-19                          | 44700                          | 62200              |      |           |              |            |            |              |            |              |             |             |            |            |           |           |      |
| 13 |            |             |           |                  | 08-19                          | 44700                          | 62200              |      |           |              |            |            |              |            |              |             |             |            |            |           |           |      |
| 14 |            |             |           |                  | 09-19                          | 44700                          | 62200              |      |           |              |            |            |              |            |              |             |             |            |            |           |           |      |
| 15 |            |             |           |                  | 10-19                          |                                | 62200              |      |           | If you we    | ould like  | to edit t  | his arrear   | page, be   | fore taking  | 1           |             |            |            |           |           |      |
|    | • •        | Ho          | ome S     | Salary Entry     | fix2021                        | Arrear                         | Aarrear            | PayA | rrear M   | anualentry   | Parttin    | ne Per     | nsioner      | Undertakir | ig Calcu     | Iat 🕀       |             |            |            |           |           | •    |
|    |            |             |           |                  |                                |                                |                    |      |           |              |            |            |              |            |              | _           | =           | Ξ          | ш —        | - 1       | + 1       | 00%  |
|    |            |             |           |                  |                                |                                |                    |      |           |              |            |            |              |            |              |             |             |            |            |           | ~         |      |
|    |            |             |           |                  |                                |                                |                    |      |           |              |            |            |              |            |              |             |             |            |            |           |           |      |

DA ARREAR , PAY ARREAR PAGE എന്നീ പേജുകളിലേക്ക് പോകുന്നതിനു മുൻപ് ചില പ്രാഥമിക എൻട്രികൾ നടത്തെണ്ടതുണ്ട്.

01-01-2019 to 01-06-2019 വരെയുള്ള ബേസിക് പേ, കൂടാതെ ഈ കാലയളവിലെ SLS വിവരങ്ങൾ പ്രരമാവധി നാലെണ്ണം വരെ , ഒരോ ജീവനക്കാരനനുസരിച്ച്) ഈ പേജിൽ നൽകുക. അതിനു ശേഷം താഴെ കാണുന്ന DA arrear and Pay Arrear എന്നീ പേജുകളിലേക്ക് പോകുക

### 3 DA Arrear and Pay arrear Pages

| 8    | o-∂-∓      |          |            |                   |            |             |            | pay        | fixation2021 | [Compatibili | ty Mod  | le] - Excel   |                 |                              |                         |                          | Sig                   | in in l               | т –        | ٥      | ×      |
|------|------------|----------|------------|-------------------|------------|-------------|------------|------------|--------------|--------------|---------|---------------|-----------------|------------------------------|-------------------------|--------------------------|-----------------------|-----------------------|------------|--------|--------|
| File | Home       | nsert Pa | ge Layout  | Formulas          | Data       | Review      | View       | Develope   | Help         | ♀ Tell n     | ne what | t you want to | o do            |                              |                         |                          |                       |                       |            | R      | Share  |
| M7   | <b>v</b> : | x v      | fx         |                   |            |             |            |            |              |              |         |               |                 |                              |                         |                          |                       |                       |            |        | ^      |
|      |            |          |            |                   |            |             |            |            |              |              |         |               |                 |                              |                         |                          |                       |                       |            |        |        |
|      |            |          |            |                   |            |             |            |            |              |              |         |               |                 |                              |                         |                          |                       |                       |            |        |        |
| A    | В          | С        | D          | E                 | F          | G           | н          | 1.1        | J            | К            | L       | М             | N               | 0                            | Р                       | Q                        | R                     | S                     | w          | x      |        |
| 1    |            |          |            |                   |            |             |            |            |              |              |         |               |                 |                              |                         |                          |                       |                       |            |        |        |
| 2    |            | DA A     | Arrear Sa  | nctioned <b>v</b> | /ide GO (I | P) 25/2021, | /Fin dto   | 1.08-02-20 | 021          |              |         |               |                 |                              |                         |                          |                       |                       |            |        |        |
|      |            |          |            |                   |            |             |            |            |              |              |         | Home          | Entry<br>Salary | Manual                       | Service                 |                          |                       |                       |            |        |        |
| 3    |            |          | Pre Revise | ed DA Due         |            | Pr          | e revise   | d DA Draw  | n            | A-B          |         | nome          | Details         | Entry                        | Calculator              |                          |                       |                       |            |        |        |
|      |            |          | DA Due     |                   |            |             | DA         | DA         | -            | Total DA     |         |               | 0               |                              |                         | 2                        |                       |                       |            |        |        |
|      | Month      | PAY      | %          | DA Due            | Iotal (A)  | Рау         | brawn<br>% | Drawn      | I OTAI (B)   | Arrear       |         |               | Arrea           | <u>r enury</u>               |                         | Pays                     | Arrear                |                       |            |        |        |
| 5    | Jan-19     | 42500    | 23         | 9775              | 52275      | 42500       | 20         | 8500       | 51000        | 1275         |         |               |                 |                              |                         |                          |                       |                       |            |        |        |
| 6    | Feb-19     | 42500    | 23         | 9775              | 52275      | 42500       | 20         | 8500       | 51000        | 1275         |         |               |                 |                              |                         |                          |                       |                       |            |        |        |
| 7    | Mar-19     | 43600    | 23         | 10028             | 53628      | 43600       | 20         | 8720       | 52320        | 1308         |         |               | 1               |                              |                         |                          |                       |                       |            |        |        |
| 8    | Apr-19     | 43600    | 23         | 10028             | 53628      | 43600       | 20         | 8720       | 52320        | 1308         |         |               | Ι               |                              |                         |                          |                       |                       |            |        |        |
| 9    | May-19     | 43600    | 23         | 10028             | 53628      | 43600       | 20         | 8720       | 52320        | 1308         |         |               |                 |                              |                         |                          |                       |                       |            |        |        |
| 10   | Jun-19     | 43600    | 23         | 10028             | 53628      | 43600       | 20         | 8720       | 52320        | 1308         |         |               |                 |                              |                         |                          |                       |                       |            |        |        |
| 11   | Jul-19     | 44700    | 28         | 12516             | 57216      | 44700       | 20         | 8940       | 53640        | 3576         |         |               |                 | Arr                          | ear                     |                          |                       | sa                    |            |        |        |
| 12   | Aug-19     | 44700    | 28         | 12516             | 5/216      | 44/00       | 20         | 8940       | 53640        | 3576         |         |               |                 |                              |                         |                          | Literaul              | 1 101                 |            |        |        |
| 13   | Sep-19     | 44700    | 28         | 12516             | 57216      | 44700       | 20         | 8940       | 53640        | 3576         |         |               | Take Print      | tout (File -                 | > Print or F            | rress ana r              | ola 'CIRL'            | кеу + Р а             | na then 'E | nter') |        |
| 14   | Oct-19     | 44700    | 28         | 12516             | 57216      | 44700       | 20         | 8940       | 53640        | 3576         |         |               | This Due        | December Office              |                         | da da al Ca              |                       | C                     |            |        |        |
| 15   | NOV-19     | 44700    | 28         | 12510             | 57210      | 44700       | 20         | 8940       | 53040        | 3576         |         |               | Arroar I        | Drawn Sta                    | itement is<br>data no o | derived m                | om Arrear             | statemen<br>ondor! if | t          |        |        |
| 10   | Dec-19     | 44700    | 28         | 12510             | 57210      | 44700       | 20         | 8940       | 53040        | 3370         |         |               | (Arrear i       | age). The                    | date, no. o             | r days for               | Leave surr            | ender -IT             |            |        |        |
| 10   | Fob 20     | 44700    | 32         | 14504             | 60456      | 44700       | 20         | 0340       | 54960        | 5496         |         |               | change          | the figure                   | chown in                | this page.               | manually              | type the              |            |        |        |
| 10   | Pep-20     | 45800    | 32         | 14030             | 60456      | 45800       | 20         | 9100       | 54900        | 5490         |         |               | change          | the figures                  | the correct             | unis page ,              | manually<br>olumns of | type the              |            |        |        |
| 15   | Apr 20     | 45000    | 32         | 14030             | 60456      | 45800       | 20         | 9100       | 54500        | 5490         |         |               | If you or       | e rigures in<br>lit Dacio Da | v DA Loo                | sponding c               | or oto Dio            | uns page              |            |        |        |
| 20   | May-20     | 45800    | 22         | 14050             | 604 6      | 45800       | 20         | 9160       | 54960        | 5496         |         |               | in you et       | all fim                      | ires hefor              | e surrenu<br>a taking pr | intout                | ase crieck            |            |        |        |
|      | iviay-20   | 45000    | 32         | 14000             |            | 40000       | 20         | 0100       | 54500        | 5450         |         |               |                 | an rig                       | ares beron              | - caking pr              |                       |                       | -          |        |        |
|      | Hom        | ne Salar | y Entry    | fix2021           | Arrea      | DAarrear    | PayAr      | rear N     | lanualentry  | Parttime     | 2   F   | Pensioner     | Undertal        | king Ca                      | lculat (                | + : •                    |                       |                       |            |        |        |
| 10   |            |          |            |                   |            |             |            |            |              |              |         |               |                 |                              | _                       |                          | # E                   | <b>–</b>              |            |        | + 100% |
|      |            |          |            |                   |            |             |            |            |              |              |         |               |                 |                              |                         | -                        |                       |                       |            | AL 17  |        |

| 1   | 2  |             |           |            |           |            |             |        |           | payfixation20 | 21 [Compat | bility M | ode] - Exce  |               |              |               |             |              | Sign in      | <b>T</b>   |        |        |
|-----|----|-------------|-----------|------------|-----------|------------|-------------|--------|-----------|---------------|------------|----------|--------------|---------------|--------------|---------------|-------------|--------------|--------------|------------|--------|--------|
| Fil | e  | Home Insert | : Page La | iyout      | Formulas  | Data       | Review      | View   | Develo    | per Help      | , Q те     | ll me wi | hat you want | t to do       |              |               |             |              |              |            | R      | Share  |
| F   |    | H N         | P         | _          | M         | A          | R           | W      | L         | Υ             |            |          |              | <u>v</u>      |              |               |             |              |              |            |        | 20     |
| 111 |    | - T E - X   |           | ×          |           |            |             |        |           |               |            |          |              |               |              |               |             |              |              |            |        | ^      |
|     |    |             |           |            |           |            |             |        |           |               |            |          |              |               |              |               |             |              |              |            |        |        |
|     |    |             |           |            |           |            |             |        |           |               |            |          |              |               |              |               |             |              |              |            |        |        |
|     | А  | В           | с         | D          | E         | F          | G           | н      | 1         | J             | к          | L        | м            | N             | 0            | Р             | Q           | R            | s            | w          | x      |        |
| 1   |    |             |           |            |           |            |             |        |           |               |            |          |              |               |              |               |             |              |              |            |        |        |
| 2   |    |             | Pay Arre  | ar San     | ctioned   | vide GO (I | P) 27/2021, | /Fin d | td.10-02  | -2021         |            |          | Arrea        | r Entry       |              | DA A          | rrear       |              |              |            |        |        |
| 3   |    |             |           | Revise     | d Pay Due |            | Pre         | revise | d Pay Dra | awn           | A-B        |          |              |               |              |               |             |              |              |            |        |        |
|     |    |             |           |            |           |            |             | Dro    |           |               |            |          |              |               |              |               |             |              |              |            |        |        |
|     |    |             | Revised   | Revis      | Revised   |            | Pre         | Revis  | Pre       |               | Total      |          |              | Entry         | Manual       | Service       |             |              |              |            |        |        |
|     |    | Month       | Pav       | ed DA      | DA        | Total (A)  | revised     | ed     | Revised   | Total (B)     | Arrear     |          | <u>Home</u>  | <u>Salary</u> | Entry        | Calculator    |             |              |              |            |        |        |
|     |    |             | ,         | %          |           |            | Pay         | DA %   | DA        |               |            |          |              | Details       |              |               |             |              |              |            |        |        |
| *   | 1  | lul-19      | 62200     | 0          |           | 62200      | 44700       | 28     | 12516     | 57216         | 4984       |          |              |               |              |               |             |              |              |            |        |        |
| 6   | 2  | Aug-19      | 62200     | 0          | 0         | 62200      | 44700       | 28     | 12516     | 57216         | 4984       |          |              |               | Ar           | rear          |             |              | sa           |            |        |        |
| 7   | 3  | Sep-19      | 62200     | 0          | 0         | 62200      | 44700       | 28     | 12516     | 57216         | 4984       |          |              |               |              |               |             |              |              |            |        |        |
| 8   | 4  | Oct-19      | 62200     | C          | 0         | 62200      | 44700       | 28     | 12516     | 57216         | 4984       |          |              | Take Print    | tout (File   | -> Print or F | Press and I | hold 'CTRL   | ' key +'P' a | nd then 'E | nter') |        |
| 9   | 5  | Nov-19      | 62200     | 0          | 0         | 62200      | 44700       | 28     | 12516     | 57216         | 4984       |          |              |               |              |               |             |              |              |            |        |        |
| 10  | 6  | Dec-19      | 62200     | 0          | 0         | 62200      | 44700       | 28     | 12516     | 57216         | 4984       |          |              | This Due -    | Drawn St     | atement is    | derived fr  | om Arrear    | Statemen     | t          |        |        |
| 11  | 7  | Jan-20      | 62200     | 4          | 2488      | 64688      | 44700       | 32     | 14304     | 59004         | 5684       |          |              | (Arrear F     | Page). The   | date, no. o   | f days for  | 'Leave sur   | render' -if  |            |        |        |
| 12  | 8  | Feb-20      | 63700     | 4          | 2548      | 66248      | 45800       | 32     | 14656     | 60456         | 5792       |          |              | any- sho      | ould be en   | tered in Ari  | rear Page.  | If you wou   | uld like to  |            |        |        |
| 13  | 9  | Mar-20      | 63700     | 4          | 2548      | 66248      | 45800       | 32     | 14656     | 60456         | 5792       |          |              | change        | the figure   | s shown in    | this page   | , manually   | type the     |            |        |        |
| 14  | 10 | Apr-20      | 63700     | 4          | 2548      | 66248      | 45800       | 32     | 14656     | 60456         | 5792       |          |              | respective    | e figures i  | n the corres  | sponding    | columns of   | this page    | ·          |        |        |
| 15  | 11 | May-20      | 63700     | 4          | 2548      | 66248      | 45800       | 32     | 14656     | 60456         | 5792       |          |              | If you eo     | lit Basic Pa | ay ,DA ,Leav  | e surrend   | ler etc. Ple | ase check    |            |        |        |
| 16  | 12 | Jun-20      | 63700     | 4          | 2548      | 66248      | 45800       | 32     | 14656     | 60456         | 5792       |          |              |               | all fig      | ures before   | e taking pr | rintout.     |              |            |        |        |
| 17  | 13 | Jul-20      | 63700     | 7          | 4459      | 68159      | 45800       | 36     | 16488     | 62288         | 5871       |          |              |               |              |               |             |              |              |            |        |        |
| 18  | 14 | Aug-20      | 63700     |            | 4459      | 68159      | 45800       | 36     | 16488     | 62288         | 5871       |          |              |               |              |               |             |              |              |            |        |        |
| 19  | 15 | Oct 20      | 62700     |            | 4459      | 69159      | 45800       | 30     | 164.9     | 62288         | 5871       |          |              |               |              |               |             |              |              |            |        |        |
| 20  | 10 | 000-20      | 05700     | 1 <b>/</b> | 4455      | 1 00135    | 4380        | 50     | 104 0     | 02200         | 30/1       |          | Densieren    | Lunter        | tation I     | Calaula       |             | L.L.         | -            |            | -      |        |
| -   | ,  | Home        | Salary En | uy         | fix2021   | Arrear     | DAarreal    | Pay    | Arrear    | Manualent     | ry   Partt | ime      | Pensioner    | Under         | taking       | calcula       | ÷ :         | 1            |              |            |        |        |
|     | _  |             |           |            |           |            |             |        |           |               |            |          |              |               |              |               |             | ₩ [          | e e          |            |        | + 100% |

#### 4. Manual Entry page

ഇതു **ആവശ്യമെങ്കിൽ** മാനുവൽ ആയി പുതിയ ശമ്പളവും അരിയറും കണക്കാക്കാൻ വേണ്ട പേജ് ആണ്. ഇതിൽ പഴയ ബേസിക് പെ ഇടത് വശത്തെ കോളങ്ങളിൽ എന്റ്രി ചെയ്ത് പുതിയ ശമ്പള വും അരിയറും കണക്കാക്കുന്ന ഒരു ടൂള് ആണ്. പ്രിന്റ് എടുക്കുകയും ആവാം

കൂടാതെ താഴെ ഒരു QUICK FINDER TOOL കൂടി ഉണ്ട്. ഇതിൽ പഴയ ബേസിക് പേ എന്റ്രി ചെയ്യാൽ പുതിയ ബേസിക് പെയും തൊട്ടടുത്ത ഇൻക്രിമെന്റും ലഭിക്കും . കൂടാതെ ആ സ്കെയിലിൽ അടുത്ത് സ്ഠെജും ലഭിക്കും .പഴയ് സ്കെയിൽ നൽകിയാൽ പുതിയ സ്കെയിൽ കാണിച്ച് തരികയും ചെയ്യും

| 5   | 2     |         |                         |                   |            | ţ             | payfixation20           | 21 [Compa  | tibility Mode | ] - Excel   |                                          |                                     |       |            | Sign i     |          | -       | ø ×                      |    |
|-----|-------|---------|-------------------------|-------------------|------------|---------------|-------------------------|------------|---------------|-------------|------------------------------------------|-------------------------------------|-------|------------|------------|----------|---------|--------------------------|----|
| Fi  | le Ho | me Inse | rt Page Layout Fo       | rmulas Data       | Review     | View Develo   | per Help                | , Q 1      | Tell me what  | you want to | do                                       |                                     |       |            |            |          |         | A Sha                    |    |
| 122 |       | I N     | P                       | M                 | R          | W L           | Y                       |            |               |             | <u>v</u>                                 |                                     |       |            |            |          |         |                          |    |
| 132 |       |         | Jx Jx                   |                   |            |               |                         |            |               |             |                                          |                                     |       |            |            |          |         |                          |    |
|     |       |         |                         |                   |            |               |                         |            |               |             |                                          |                                     |       |            |            |          |         |                          |    |
|     | А     | В       | с                       | D                 | E          | F             | G                       | н          | 1             | J           | K                                        | L                                   | м     | N          | о          | Ρ        | Q       | R                        | -  |
|     |       |         |                         |                   |            |               |                         |            |               |             | Home                                     | Entry<br>Salary                     |       |            |            |          |         |                          |    |
| 1   |       |         |                         | Mar               | iual fixat | ion           |                         |            |               |             | nome                                     | Details                             |       | File>Print |            |          |         |                          |    |
| 2   |       | Name    | Mary Seema Shijoy       | Designation       | LPST       | Office        | St. Vincen<br>Kozhikode | t Colony T | TI LPS        |             | Manual<br>Entry                          | <u>Service</u><br><u>Calculator</u> | Name  | Man        | y Seema Sh | ijoy     | LPST    | St. Vincent<br>Kozhikode |    |
|     |       |         | Enter Pre revised Basic |                   |            | Device d Devi | Revised                 |            | Total         |             |                                          |                                     | Month | Pre        | Pre        | Total    | Revised | Revised                  |    |
| 3   |       | Month   | this column.            | Pre Revised<br>DA | Total      | Revised Pay   | DA                      | Total      | Arrear        |             |                                          |                                     | Monun | Pay        | DA         | Total    | Pay     | DA                       |    |
| 4   |       | 07-19   | 43600                   | 8720              | 52320      | 60700         | 0                       | 60700      | 8380          |             |                                          |                                     | 07-19 | 43600      | 8720       | 52320    | 60700   | 0                        |    |
| 5   |       | 08-19   | 43600                   | 8720              | 52320      | 60700         | 0                       | 60700      | 8380          |             | er er er er er er er er er er er er er e |                                     | 08-19 | 43600      | 8720       | 52320    | 60700   | 0                        |    |
| 6   |       | 09-19   | 43600                   | 8720              | 52320      | 60700         | 0                       | 60700      | 8380          |             | ä                                        |                                     | 09-19 | 43600      | 8720       | 52320    | 60700   | C                        |    |
| 7   |       | 10-19   | 43600                   | 8720              | 52320      | 60700         | 0                       | 60700      | 8380          |             | Z                                        |                                     | 10-19 | 43600      | 8720       | 52320    | 60700   | 0                        |    |
| 8   |       | 11-19   | 43600                   | 8720              | 52320      | 60700         | 0                       | 60700      | 8380          |             | <u>ٿ</u>                                 |                                     | 11-19 | 43600      | 8720       | 52320    | 60700   | 0                        |    |
| 9   |       | 12-19   | 43600                   | 8720              | 52320      | 60700         | 0                       | 60700      | 8380          |             |                                          |                                     | 12-19 | 43600      | 8720       | 52320    | 60700   | 0                        |    |
| 10  |       | 01-20   | 43600                   | 8720              | 52320      | 60700         | 2428                    | 63128      | 10808         |             | 2                                        |                                     | 01-20 | 43600      | 8720       | 52320    | 60700   | 2428                     |    |
| 11  |       | 02-20   | 43600                   | 8720              | 52320      | 60700         | 2428                    | 63128      | 10808         |             | 0                                        |                                     | 02-20 | 43600      | 8720       | 52320    | 60700   | 2428                     |    |
| 12  |       | 03-20   | 43600                   | 8720              | 52320      | 60700         | 2428                    | 63128      | 10808         |             |                                          | 7                                   | 03-20 | 43600      | 8720       | 52320    | 60700   | 2428                     |    |
| 13  |       | 04-20   | 43600                   | 8720              | 52320      | 60700         | 2428                    | 63128      | 10808         |             |                                          |                                     | 04-20 | 43600      | 8720       | 52320    | 60700   | 2428                     |    |
| 14  |       | 05-20   | 43600                   | 8720              | 52320      | 60700         | 2428                    | 63128      | 10808         |             | •                                        |                                     | 05-20 | 43600      | 8720       | 52320    | 60700   | 2428                     |    |
| 15  |       | 06-20   | 43600                   | 8720              | 52320      | 60700         | 2428                    | 63128      | 10808         |             |                                          |                                     | 06-20 | 43600      | 8720       | 52320    | 60700   | 2428                     |    |
| 16  |       | 07-20   | 43600                   | 8720              | 52320      | 60700         | 4249                    | 54949      | 12629         |             |                                          |                                     | 07-20 | 43600      | 8720       | 52320    | 60700   | 4249                     |    |
| 17  |       | 08-20   | 43600                   | 8720              | 52320      | 6 /00         | 4249                    | 6494       | 12629         |             |                                          |                                     | 08-20 | 43600      | 8720       | 52320    | 60700   | 4249                     | Ŧ  |
|     | •     | Home    | Salary Entry fix20      | 021 Arrear        | DAarrear   | PayArrea      | Manualen                | try Pa     | time Pe       | ensioner    | Undertakin                               | g Calcu                             | la1 🕀 |            |            |          |         | •                        |    |
|     |       |         |                         |                   |            |               |                         |            |               |             |                                          |                                     |       |            | E          | <u> </u> | -       | + 1009                   | 16 |

| 216160 |                            |                  |              |                   |          |                      |                       |                           |                                | Total                           | 216160 |
|--------|----------------------------|------------------|--------------|-------------------|----------|----------------------|-----------------------|---------------------------|--------------------------------|---------------------------------|--------|
|        |                            |                  |              |                   |          |                      |                       |                           |                                |                                 |        |
|        |                            |                  |              |                   |          |                      |                       |                           |                                |                                 |        |
|        |                            |                  |              |                   |          |                      |                       |                           |                                |                                 |        |
|        |                            |                  |              | •                 | Quick I  | inder                |                       |                           |                                |                                 |        |
|        | Existing<br>(Prerevis      | Pay<br>sed)      | Revis        | ed Pay            | Next Ind | crement<br>vised Pay | Next Sta<br>Master Se | ge in Rev.<br>cale of Pay | Increment<br>stage in re<br>sc | after Next<br>ev. Master<br>ale |        |
|        | 4920                       | 0                | - 68         | 400               | 16       | 00                   | 700                   | 000                       | 18                             | 00                              |        |
|        | Existing Sc<br>Pay (Prerev | ale of<br>vised) | Revised<br>F | d Scale of<br>Pay |          |                      |                       |                           |                                |                                 |        |
| n      | 26500-56                   | 6700             | 37400        | 0-79000           |          |                      |                       |                           |                                |                                 |        |
|        |                            |                  |              |                   |          |                      |                       |                           |                                |                                 |        |

#### 5. PENSIONER PAGE

ഈ പേജിൽ പെൻഷണർമാർക്ക് ഉള്ള ടൂൾ ആണ്. പഴയ പെൻഷൻ നൽകിയാൽ പുതിയ പെൻഷനും പെൻഷൻ പരിഷ്കരണത്തെ തുടർന്ന് ഉള്ല അരിയറും ലഭിക്കും .

| 1              | ⊟ 5ਾ ਟੋਾ ∓                                                                                                    | payfixation2021 [              | Compatibili       | ity Mode] -         | Excel                                           |            | Sign in 🗖 –                                                                                                    | - 0          | ×    |
|----------------|----------------------------------------------------------------------------------------------------|--------------------------------|-------------------|---------------------|-------------------------------------------------|------------|----------------------------------------------------------------------------------------------------|--------------|------|
|                | File Home Insert Page Layout Formulas Data                                                                                     | Review View Developer Help     | 📿 Tell r          | ne what you         | want to do                                      |            |                                                                                                    | ∕⊊ Sha       | are  |
| 11             | 1 • i × v k                                                                                                    |                                |                   |                     |                                                 |            |                                                                                                    |              | ^    |
| _              | A                                                                                                    | В                              | с                 | D                   | Е                                               | F          | G                                                                                                    |              |      |
| 1              | PENSION CALCULATOR (                                                                                                    | Ver 2.0)                       |                   |                     |                                                 |            | PENSION CALCULATO                                                                                                    | OR (Ver 2.0) | )    |
| 2              | Please Enter only in white columns                                                                                             |                                |                   |                     |                                                 |            | Please Enter only in white columns                                                                                                    |              |      |
| 3              | 1. Name                                                                                                    | ELSY JAMES                     | For prir          | ntout . Go          | oto file                                        |            | 1. Name                                                                                                    |              | E    |
| 4              | 2. Existing BASIC Pension ( without deducting<br>COMMUTATION value and does not include Medical<br>allowance) as on 01-07-2019 | 23038                          | menu ><br>+P shor | • Print or<br>•tcut | Use Ctrl                                        |            | 2. Existing BASIC Pension ( without deducting<br>COMMUTATION value and does not include<br>Medical allowance) as on 01-07-2019                |              |      |
| 5              |                                                                                                    | 23038                          |                   | <u>Home</u>         | <u>Entry</u><br><u>Salary</u><br><u>Details</u> |            | Basic Pension taken for calculation (Minimum<br>11500 Max 83400)                                                                              |              |      |
| 6              | 3. DR @ 20%                                                                                                    | 4608                           |                   | Manual<br>Entry     | Service<br>Calculator                           |            | 3. DR @ 20%                                                                                                    |              |      |
| 7              | 4. Total of Pension + DR                                                                                                    | 27646                          |                   | Pensioner           | Part-Time                                       |            | 4. Total of Pension + DR                                                                                                    |              |      |
| 8              | 5. Medical Allowance                                                                                                    | 300                            |                   |                     |                                                 |            | 5. Medical Allowance                                                                                                    |              |      |
| 9              | 6. Grand Total                                                                                                    | 27946                          |                   |                     |                                                 |            | 6. Grand Total                                                                                                    |              | _    |
| 10<br>11<br>12 | 7. Calculation of Revised Pension<br>Existing Pension 23038 Multiplied by 1.38                                                 | 31793                          |                   |                     |                                                 |            | 7. Calculation of Revised Pension<br>Existing Pension Multiplied by 1.38<br>(28 % UR + 10% Fitment benefit = 138% ie Multiply<br>factor 1.38) |              |      |
| 13<br>14       | (28 % DR + 10% Fitment benefit = 138% ie Multiply factor 1.38)<br>Basic Pension taken for calculation (Minimum                 | 31800                          |                   |                     |                                                 |            | Basic Pension taken for calculation (Minimum 11500<br>Max 83400) Rounded to the multiple of 10                                                |              |      |
| 15             | 11500 Max 83400) Rounded to the multiple of 10                                                                                 | 51500                          |                   |                     |                                                 |            | DR wef 01-07-2019 @ 0%                                                                                                    |              |      |
| 16             |                                                                                                    |                                |                   |                     |                                                 |            | DR wef 01-01-2020 @ 4%                                                                                                    |              |      |
| 17             | DR wef 01-07-2019 @ 0%                                                                                                    | 0                              | Ļ (               | <b>[</b>            |                                                 |            | DR wef 01-07-2020 @ 7% (4%+3%)                                                                                                    |              |      |
|                | Home Salary Entry fix2021 Arrear                                                                                               | DAarrear PayArrear Manualentry | Parttim           | Pensi               | oner                                            | hdertaking | Calculat 🕀 🗄 🔳                                                                                                    |              | ►    |
|                |                                                                                                    |                                |                   |                     |                                                 |            | III II                                                                                                    | +            | 100% |

| E        | <b>5</b> •∂ | ÷          |                  |             |             |            |                      | payf                 | ixation2021  | [Compatibility | /Mode] - Ex  | cel      |              | Sign in 📧                                       | - 0           | ×        |
|----------|-------------|------------|------------------|-------------|-------------|------------|----------------------|----------------------|--------------|----------------|--------------|----------|--------------|-------------------------------------------------|---------------|----------|
| Fil      | e Home      | insert     | Page Layout      | Formulas    | Data        | Review     | View                 | Developer            | Help         | ♀ Tell me      | e what you w | ant to d |              |                                                 | ∕⊊ Sha        | re       |
| 111      | v           | : ×        | √ f <sub>x</sub> |             |             |            |                      |                      |              |                |              |          |              |                                                 |               | ^        |
|          |             |            | А                |             |             |            |                      | в                    |              | с              | D            | Е        | F            | G                                               |               |          |
| 19       |             | DR wef 0   | 1-07-2020 @ 7%   | 6 (4%+3%)   |             |            | 2                    | 226                  |              |                |              |          |              | Medical Allowance @500                          |               |          |
| 20       |             |            |                  |             |             |            |                      |                      |              |                |              |          |              |                                                 |               |          |
| 21       |             | Medi       | cal Allowance    | @500        |             |            |                      | 500                  |              |                |              |          |              | Total benefit expected wet 01-03-2021 including | 31            | 80       |
| 22       |             |            |                  |             |             |            |                      |                      |              |                |              |          |              | Medical allowance                               |               |          |
| 23       | Total b     | enefit d   | wheeted w        | of 01-03-   | 2021        | 31         | 1800 +               | 2226 + 5             | 500          |                |              |          |              |                                                 |               | -11      |
| 24       | ir          | ncluding   | Medical al       | lowance     |             |            | 3/                   | 1526                 |              |                |              |          |              |                                                 |               |          |
| 25       |             |            | ,                |             |             |            |                      | 1320                 |              |                |              |          |              | Difference with existing pension wef 01-03-2021 |               | 3        |
| 26       | 8100        |            |                  |             |             |            |                      |                      |              |                |              |          |              |                                                 |               |          |
| 27       | Differen    | ce with    | existing pen     | sion wef (  | 01-03-      |            | 34526                | 5 - 27946            | •            |                |              |          |              | Arroar Calculation                              |               | -11      |
| 28       |             |            | 2021             |             |             |            | 6                    | 0580                 |              |                |              |          |              |                                                 | (04000 07)    |          |
| 29       |             |            |                  | A           | - I I + I - |            |                      |                      |              |                |              |          |              | Arrears wef 01-07-2019 to 31-12-2019            | (31800 - 270  | 04       |
| 30       |             |            |                  | ArrearC     | alculatio   | (21800     | 27646)               |                      | (4164)       |                |              |          |              |                                                 | (31900 ± 1272 | ,        |
| 32       | Α           | rrears we  | f 01-07-2019 to  | 31-12-2019  |             | (31800 -   | 2/040)               | 4924                 | (4134)       |                |              |          |              | Arrears wef 01-01-2019 to 30-06-2020 (4% DR)    | (31000 + 1212 | -        |
| 33<br>34 | Arrea       | rs wef 01- | 01-2019 to 30-0  | 06-2020 (4% | DR)         | (31800 + 1 | 272 - 27<br><b>3</b> | 646) x 6. ie<br>2556 | ( 6 x 5426 ) |                |              |          |              | Arrears wef 01-07-2019 to 28-02-2021 (7% DR)    | (31800 + 2226 | 5        |
| 35<br>36 | Arrea       | rs wef 01. | 07-2019 to 28-0  | )2-2021 (7% | DR)         | (31800 + 2 | 2226 - 27<br>5       | 646) x 8. ie<br>1040 | ( 8 x 6380 ) |                |              |          |              | Total arrear expected upto 28-02-2021           |               |          |
| 37<br>38 | Total a     | rrear e    | kpected upt      | to 28-02-2  | 2021        |            | 10                   | 8520                 |              |                |              |          |              |                                                 |               |          |
| 39       |             |            |                  |             |             |            |                      |                      |              |                |              |          |              |                                                 |               |          |
| 40       | •           | Home       | Salary Entry     | fix2021     | Arrear      | DAarrear   | Pav∆r                | rear M               | anualentry   | Parttime       | Pensio       | ner      | Undertaking  | Calculat (+) : 1                                |               | _ ▼<br>} |
| 87       |             |            | country citry    | 1112321     | , arear     | onarrea    | 1.0)/4               | 100                  | annaarcina y | - arttine      |              |          | enaci taking |                                                 | +             | 100%     |
|          |             |            |                  |             |             |            |                      |                      |              |                | -            |          |              |                                                 |               |          |

#### 6. PART TIME

ഇതു പാർട്ട് ടൈം ജീവനക്കാരുടെ ശമ്പളവും അരിയറും കണക്കാക്കാൻ ഉള്ള ടൂൾ ആണ്. **ആദ്യം ശമ്പള സ്കെയിൽ തെരഞ്ഞെടുക്കുക** . പിന്നീട് ഇടത് വശത്തെ കോളങ്ങളിൽ ബേസിക് പെ ഡ്രോപ്പ് ഡൌണിൽ നിന്നും തെരഞെടുക്കുക. വ്യത്യസ്ഥ ശമ്പള സ്കെയിലുകൾക്ക് വ്യത്യസ്ഥ ബേസിക് പേ സ്ഠേജുകളും ഇൻക്രിമെന്റ് ഉം ആയതിനാൽ ശമ്പള സ്കെയിലുകൾ തെരഞ്ഞെടുക്കുന്നതിൽ വ്യത്യാസം വന്നാൽ ചിലപ്പൊൾ #NA #REF എററുകൾ വരാൻ സാധ്യത ഉണ്ട്.

ഇവിടെയ്ം QUICK FINDER TOOL കൊടുത്തിട്ടുണ്ട്. പുതിയ ബേസിക് പെയും ഇൻക്രിമെന്റ് സ്റ്റെജുകളും ഇവിടെ ക്ണ്ടെത്താം .

| 1    | 2  |          |                                                                    |                     |             | F             | payfixation20 | 21 [Compa                | tibility Mode   | ] - Excel   |                |             |                             |          |                       | Sign i               |          | -                |                      |
|------|----|----------|--------------------------------------------------------------------|---------------------|-------------|---------------|---------------|--------------------------|-----------------|-------------|----------------|-------------|-----------------------------|----------|-----------------------|----------------------|----------|------------------|----------------------|
| File | Ho | me inse  | rt Page Layout Fo                                                  | rmulas Data         | Review      | View Develo   | per Help      | Q 1                      | ell me what     | you want te | d <sup>o</sup> |             |                             |          |                       |                      |          |                  | A Shira              |
| F    | -  | I N      | P                                                                  | M A                 | R           | W L           | Y             |                          |                 |             | <u>u</u>       |             |                             |          |                       |                      |          |                  |                      |
| E4   |    | <u> </u> | J <sub>x</sub>                                                     |                     |             |               |               |                          |                 |             |                |             |                             |          |                       |                      |          |                  | ^                    |
|      |    |          |                                                                    |                     |             |               |               |                          |                 |             |                |             |                             |          |                       |                      |          |                  |                      |
|      | А  | в        | с                                                                  | D                   | E           | F             | G             | н                        | I.              | J           | к              | c           | L                           | м        | N                     | 0                    | р        | Q                | R 🔺                  |
| 1    |    |          |                                                                    |                     |             |               |               |                          |                 |             |                |             |                             |          |                       |                      |          |                  |                      |
| 2    |    |          | Ma                                                                 | nual fixa           | ation for   | Part-Tin      | ne            |                          |                 |             | Hon            | me          | Entry<br>Salary<br>Details  |          | File>Print            |                      |          |                  |                      |
| 3    |    | Name     | Sathi PC                                                           | Designation         | DTO         | once          | Offi<br>comr  | ce of the J<br>nissioner | oint            |             | Man<br>Ent     | nual<br>try | Service<br>Calculator       | Name     |                       | Sathi PC             |          | PTS              | Office of tl<br>SGST |
| 4    |    |          |                                                                    | Pre Reused<br>scale | 10620-16460 | Pevised Scale | 14            | 1800-2297                | 70              |             | Pensio         | ioner       | <u>Part-</u><br><u>Time</u> | Prerevis | ed Scale              | 10620-               | 16460    | Revised<br>Scale |                      |
| 5    |    | Month    | Enter Pre revised Basic<br>Pay (only in stages) in<br>this column. | Pre Revised         | Total       | Revised Pay   | Povised<br>DA | Total                    | Total<br>Arrear |             |                |             |                             | Month    | Pre<br>revised<br>Pav | Pre<br>Revised<br>DA | Total    | Revised<br>Pay   | Revised<br>DA        |
| 6    |    | 07-19    | 10620                                                              | 2124                | 12744       | 14800         | 0             | 14800                    | 2056            |             |                |             |                             | 07-19    | 10620                 | 2124                 | 12744    | 14800            | 0                    |
| 7    |    | 08-19    | 10620                                                              | 2124                | 12744       | 14800         | 0             | 14800                    | 2056            |             |                | ≃           |                             | 08-19    | 10620                 | 2124                 | 12744    | 14800            | 0                    |
| 8    |    | 09-19    | 10620                                                              | 2124                | 12744       | 14800         | 0             | 14800                    | 2056            |             |                | B           |                             | 09-19    | 10620                 | 2124                 | 12744    | 14800            | 0                    |
| 9    |    | 10-19    | 10620                                                              | 2124                | 12744       | 14800         | 0             | 14800                    | 2056            |             |                | Ξ           |                             | 10-19    | 10620                 | 2124                 | 12744    | 14800            | 0                    |
| 10   |    | 11-19    | 10620                                                              | 2124                | 12744       | 14800         | 0             | 14800                    | 2056            |             |                | L.          |                             | 11-19    | 10620                 | 2124                 | 12744    | 14800            | 0                    |
| 11   |    | 12-19    | 10620                                                              | 2124                | 12744       | 14800         | 0             | 14800                    | 2056            |             |                | Ď           |                             | 12-19    | 10620                 | 2124                 | 12744    | 14800            | 0                    |
| 12   |    | 01-20    | 10620                                                              | 2124                | 12744       | 14800         | 592           | 15392                    | 2648            |             |                | <b>D</b>    |                             | 01-20    | 10620                 | 2124                 | 12744    | 14800            | 592                  |
| 13   |    | 02-20    | 10620                                                              | 2124                | 12744       | 14800         | 592           | 15392                    | 2648            |             |                | 0           |                             | 02-20    | 10620                 | 2124                 | 12744    | 14800            | 592                  |
| 14   |    | 03-20    | 10620                                                              | 2124                | 12744       | 14800         | 592           | 15392                    | 2648            |             | $\overline{}$  |             |                             | 03-20    | 10620                 | 2124                 | 12744    | 14800            | 592                  |
| 15   |    | 04-20    | 10620                                                              | 2124                | 12744       | 14800         | 592           | 15392                    | 2648            |             |                |             |                             | 04-20    | 10620                 | 2124                 | 12744    | 14800            | 592                  |
| 16   |    | 05-20    | 10620                                                              | 2124                | 12744       | 14800         | 592           | 15392                    | 20.0            |             |                | ~           |                             | 05-20    | 10620                 | 2124                 | 12744    | 14800            | 592                  |
| -    | +  | Home     | Salary Entry fix20                                                 | )21 Arrear          | DAarrear    | PayArrear     | Manuale       | ry Part                  | time Pe         | en ioner    | Under          | ertaking    | Calcul                      | ai 🕂     |                       |                      |          |                  |                      |
|      | _  |          |                                                                    |                     |             |               |               |                          |                 |             |                |             |                             |          |                       |                      | <u> </u> | 1                |                      |
|      |    |          |                                                                    |                     |             |               |               |                          |                 |             |                |             |                             |          |                       |                      |          |                  |                      |

|                                       | Quick                   | Finder Part-1   | Time        |                                |  |
|---------------------------------------|-------------------------|-----------------|-------------|--------------------------------|--|
| Existing Scale of<br>Pay (Prerevised) | Revised Scale of<br>Pay | Pre Revised Pay | Revised pay | Increment after<br>Revised pay |  |
| 10620-16460                           | 14800-22970             | 10620           | 14800       | 340                            |  |

#### 6. Service Calculator

ലീവ് വേക്കൻസ്സി, എമ്പ്ളോയ്മെന്റ്റ് സർവീസ് തുടങ്ങിയ ബ്രൊക്കൺ സർവീസ് ദിനങ്ങ്ങൾ കണക്കാക്കാനും സർവീസിലെ LWA പോലുള്ള ദിനങ്ങൾ കുറച്ചുള്ള സർവീസ് കണക്കാക്കാനും ഉള്ല ഒരു സർവീസ് കാൽക്കുലേറ്റർ കൂടി ഇതിൽ ഉൾക്കൊള്ളിച്ചിട്ടുണ്ട്.

| E        | <b>5</b> • ∂ •       | ÷                |                          |                      |                    |                   |         | payfixation202                      | I [Compatibility Mode                 | ] - Excel                                                    |               | Sign i   | n 🖸 — | o x     |
|----------|----------------------|------------------|--------------------------|----------------------|--------------------|-------------------|---------|-------------------------------------|---------------------------------------|--------------------------------------------------------------|---------------|----------|-------|---------|
| F        | ile Home             | Insert           | Page Layo                | out Form             | ulas D             | ata Review        | View    | Developer Help                      | Q Tell me what                        | you want to do                                               |               |          |       | A Share |
| 11:      | L ×                  | : ×              | √ f <sub>x</sub>         |                      |                    |                   |         |                                     |                                       |                                                              |               |          |       | ^       |
|          | А                    |                  | в                        |                      | с                  | D                 | E       | F                                   | G                                     | н                                                            | L. L.         | J        | к     |         |
| 1        | Service Cal          | culato<br>o last | r ( Enter w<br>column to | hite colu<br>see you | mns on<br>r servic | ly). Then go<br>e |         | Date Of<br>Regular<br>Service Begin | 20-08-1993                            | Date Of Pay<br>Fixation (eg 01-07<br>2019)                   | 01-07-2019    | HOME     |       |         |
| 2        | Qualifyin<br>PRIOR   | g Serv<br>TO RE  | ice (BROI<br>EGULAR S    | KEN PER<br>SERVICE   | lod of<br>Eligibi  | F SERVICE         |         | Non - Qualit                        | ying Service (Ente<br>eligible for se | iter service period of service if any not service weightage) |               |          |       |         |
| 3        | NATURE OF<br>SERVICE |                  | Date From                | : Dat                | te To:             | No. of Days       |         | Nature of leave                     | Date From:                            | Date To:                                                     | No. of Days   | HELP     |       |         |
| 4        | Leave substitute     |                  | 01-06-1993               | 31-0                 | 7-1993             | 61                |         | LWA                                 | 15-08-1998                            | 18-09-1998                                                   | 35            |          |       |         |
| 5        |                      |                  |                          |                      |                    |                   |         |                                     |                                       |                                                              |               | ANALYSIS |       |         |
| 6        |                      |                  |                          |                      |                    |                   |         |                                     |                                       |                                                              |               |          |       |         |
| 7        |                      |                  |                          | _                    |                    |                   |         |                                     |                                       |                                                              |               |          |       |         |
| 9        |                      |                  |                          |                      |                    |                   |         |                                     |                                       |                                                              |               |          |       |         |
| 10       |                      |                  |                          |                      |                    |                   |         |                                     |                                       |                                                              |               |          |       |         |
| 11       |                      |                  |                          | _                    |                    |                   |         |                                     |                                       |                                                              |               | -        |       |         |
| 12       |                      |                  |                          |                      |                    |                   |         |                                     |                                       |                                                              |               |          |       |         |
| 14       |                      |                  |                          | TOTAL                |                    |                   |         |                                     |                                       |                                                              |               |          |       |         |
| 15       |                      |                  |                          | ELIGIBI              | LE<br>CE DAYS      | 61                |         |                                     |                                       |                                                              | 35            |          |       |         |
| 16<br>17 |                      | Tot              | tal Servi                | ce 25 Y              | rs, 11 M           | on & 8 Dys        |         |                                     |                                       |                                                              |               |          |       |         |
| 18       | 30-06-               | 2019             |                          |                      |                    |                   |         |                                     |                                       |                                                              |               |          |       |         |
| 19       |                      |                  |                          |                      |                    |                   |         |                                     |                                       |                                                              |               |          |       |         |
|          | • →   f              | x2021            | Arrear                   | DAarrear             | PayArre            | ar Manuale        | ntry Pa | rttime Pensione                     | er Undertaking                        | Calculator Inst                                              | tructions (+) | ÷ •      |       | Þ       |
|          | _                    |                  |                          |                      |                    |                   |         |                                     |                                       |                                                              |               |          | e     | + 100%  |

## വിൻഡോസ് ഇൽ <u>ഡേറ്റ്</u> ഫോർമാറ്റ് എങ്ങിനെ മാറ്റം എന്ന് താഴെ വിവരിക്കുന്നു

ആദ്യം കമ്പ്യൂട്ടറിന്റെ Control Panel ഇൽ പോകുക . അതിലെ രീജിയണിൽ ഡേറ്റ് ഫോർമാറ്റ് English India അല്ലെങ്കിൽ Date Format DD/MM/YYYY ആയി സെറ്റ് ചെയ്യുക. താഴെയുള്ള സ്ക്രീനുകൾ കാണുക

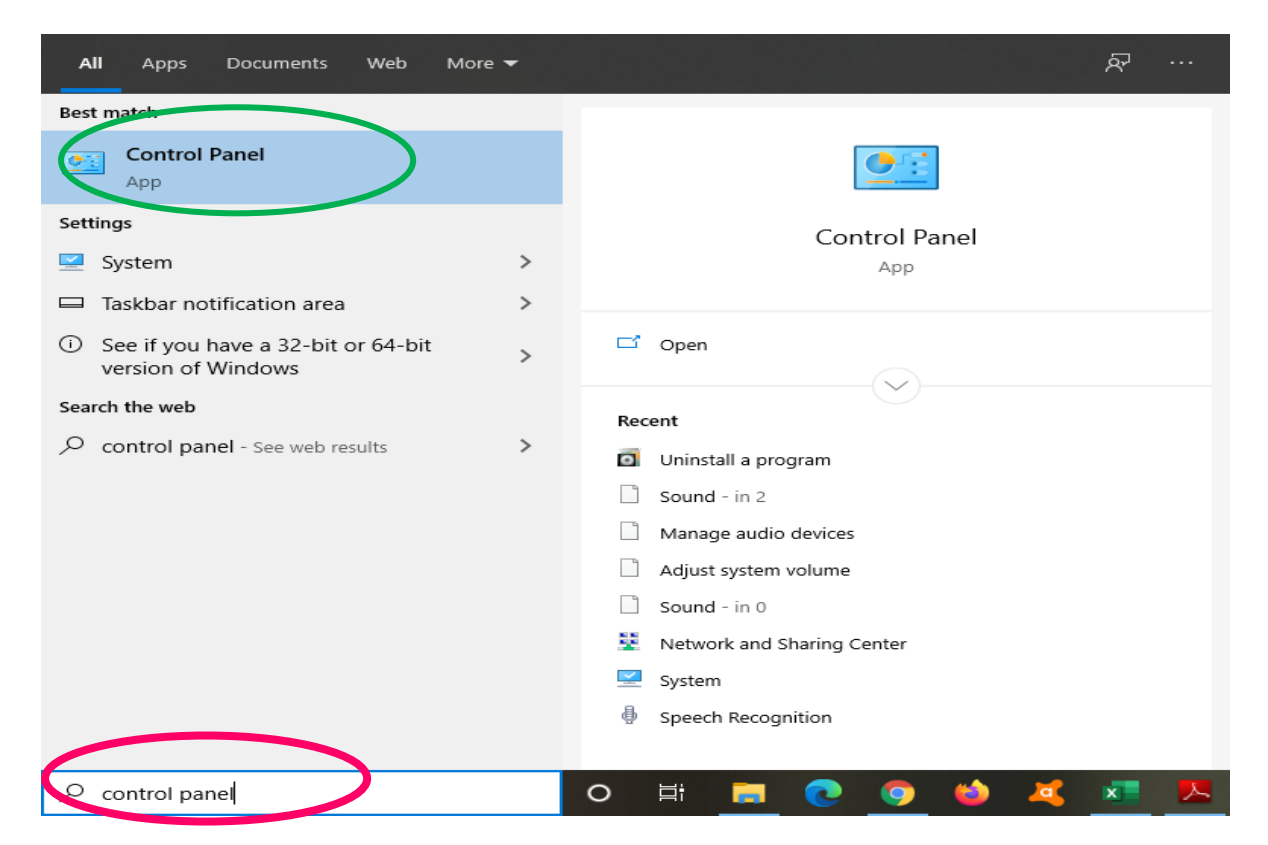

അതിൽ Clock and Region അല്ലെങ്കിൽ Region and Language ഒപ്ഷനിൽ ചെല്ലുക

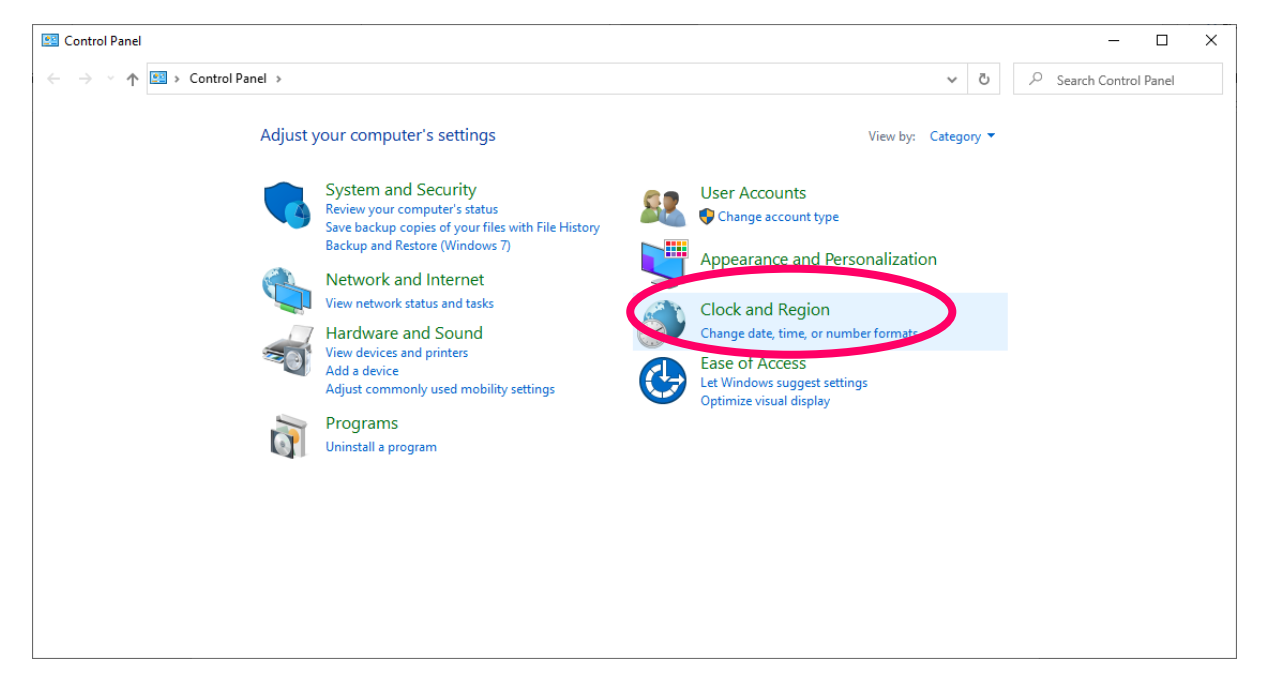

#### Clock and Region

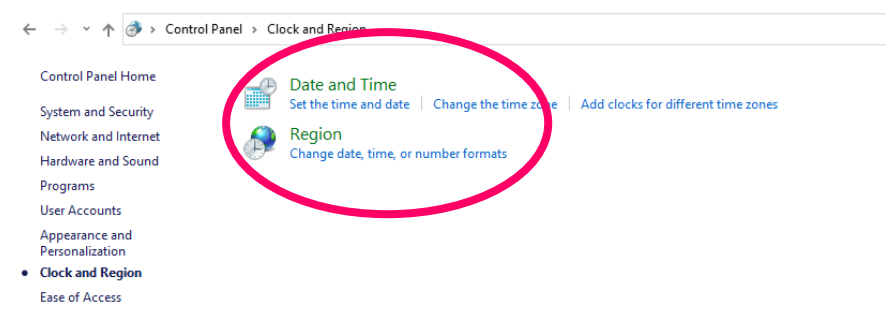

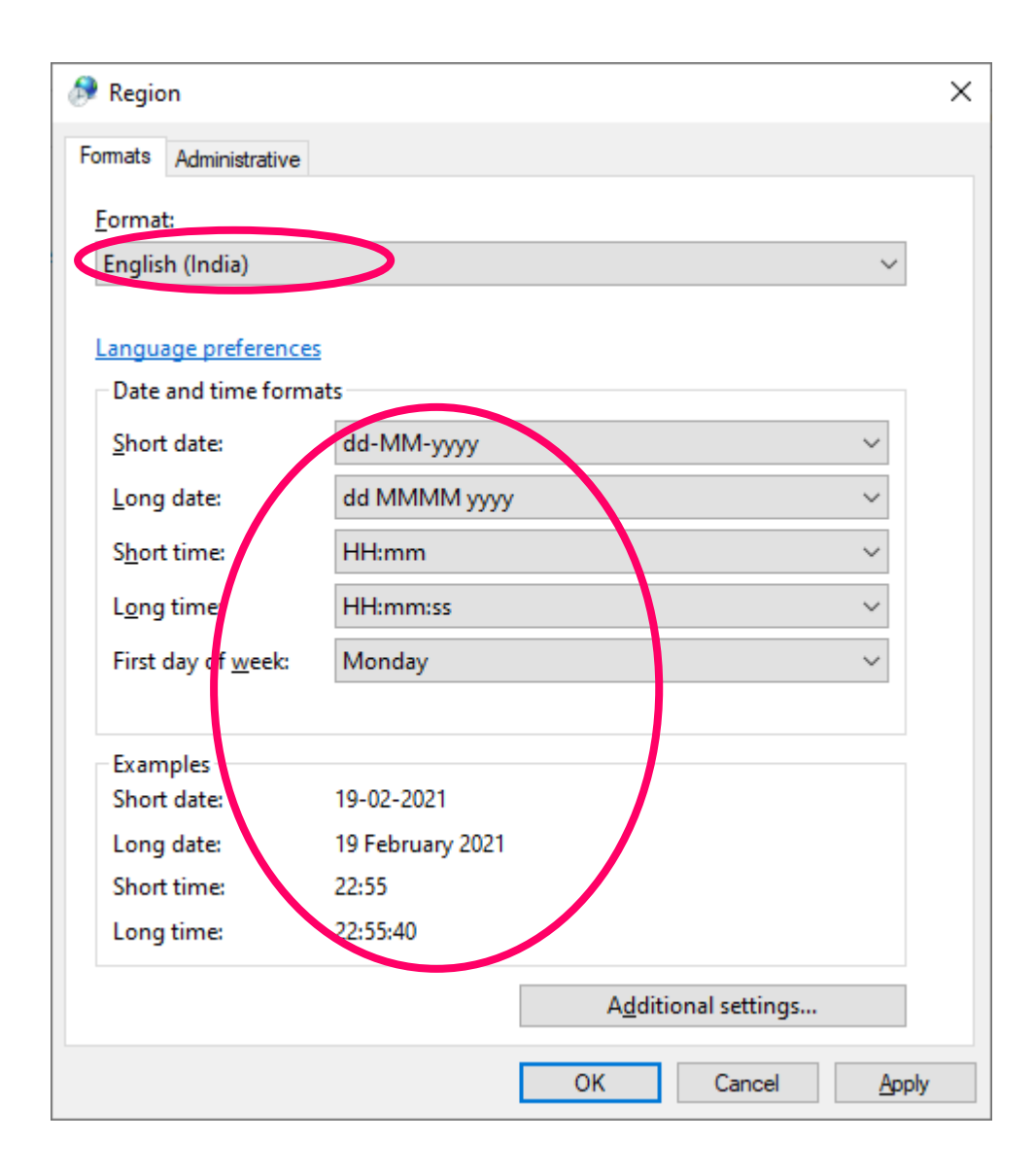

### <u>ലിനക്സിൽ / ഉബുണ്ടു ഡേറ്റ് ഫോർമാറ്റ് എങ്ങിനെ മാറ്റം എന്ന് താഴെ</u> <u>വിവരിക്കുന്നു</u>

<u>ആദ്യം ഉബുണ്ടു വിലെ സെറ്റിംഗ്സ് മെനു ക്ലിക്ക് ചെയ്യുക .</u> സാധാരണയായി ഒരു ചക്രത്തിന്റെ (വീൽ ) അടയാളം കാണാം

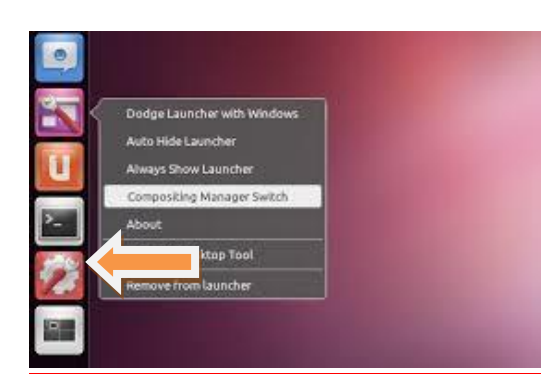

<u>അതിൽ ക്ലിക്ക് ചെയ്യുമ്പോൾ താഴെ കാണുന്ന ഒരു മെനു കാണാം</u> .അതിൽ ലാംഗെജ് സപ്പോർട്ട് (language support ) ക്ലിക്ക് ചെയ്യുക .

| ttings               |                                                                    |                                                                                                    |                                                                                                    |                                                                                                    |                                                                                                    |
|----------------------|--------------------------------------------------------------------|----------------------------------------------------------------------------------------------------|----------------------------------------------------------------------------------------------------|----------------------------------------------------------------------------------------------------|----------------------------------------------------------------------------------------------------|
|                      |                                                                    |                                                                                                    |                                                                                                    | Q                                                                                                    |                                                                                                    |
|                      |                                                                    |                                                                                                    |                                                                                                    |                                                                                                    |                                                                                                    |
|                      |                                                                    | <b>()</b>                                                                                                    |                                                                                                    |                                                                                                    |                                                                                                    |
| Brightness &<br>Lock | Language<br>Support                                                | Online<br>Accounts                                                                                                    | Security &<br>Privacy                                                                                                    | Text Entry                                                                                                    |                                                                                                    |
|                      |                                                                    |                                                                                                    |                                                                                                    |                                                                                                    |                                                                                                    |
| *                    |                                                                    |                                                                                                    | ()                                                                                                    |                                                                                                    |                                                                                                    |
| Color                | Displays                                                           | Keyboard                                                                                                    | Mouse &<br>Touchpad                                                                                                    | Network                                                                                                    | Power                                                                                                    |
|                      | -                                                                  |                                                                                                    |                                                                                                    |                                                                                                    |                                                                                                    |
| Sound                | Wacom Tablet                                                       |                                                                                                    |                                                                                                    |                                                                                                    |                                                                                                    |
|                      |                                                                    |                                                                                                    |                                                                                                    |                                                                                                    |                                                                                                    |
| ~~~~                 |                                                                    |                                                                                                    |                                                                                                    |                                                                                                    |                                                                                                    |
| i);                  |                                                                    |                                                                                                    | $(\mathbf{r})$                                                                                                    | Ť                                                                                                    | 22                                                                                                    |
| Details              | Landscape<br>Service                                               | Software &<br>Updates                                                                                                    | Time & Date                                                                                                    | Universal<br>Access                                                                                                    | User Accounts                                                                                                    |
|                      | ttings<br>Brightness &<br>Lock<br>Color<br>Color<br>Sound<br>Color | ttings<br>Brightness & Color<br>Lock Color<br>Color<br>Color<br>Color<br>Color<br>Displays<br>Color<br>Color<br>Co | ttings<br>Brightness & Lock Language Language Color<br>Color Language Displays Color<br>Color Color Color<br>Color Color Color<br>Color Color Color Color<br>Color Color | EttingsImage: Brightness & LockImage: Loguage: SupportImage: Online AccountsImage: Security & PrivacyImage: ColorImage: DisplaysImage: DisplaysImage: Security & PrivacyImage: ColorImage: DisplaysImage: DisplaysImage: DisplaysImage: ColorImage: DisplaysImage: DisplaysImage: DisplaysImage: DisplaysImage: DisplaysImage: DisplaysImage: DisplaysImage: DisplaysImage: DisplaysImage: DisplaysImage: DisplaysImage: Display | C         Image: Brightness & Lock       Image: Language Support       Image: Support       Image: Suport <th< td=""></th<> |

അപ്പോൾ താഴെ കാണുന്ന മെനു കാണാം അതിൽ രീജിയോണൽ ഫോർമാറ്റ് ക്ലിക്ക് ചെയ്താൽ താഴെ കാണുന്ന പോലെ ഇംഗ്ലീഷ് =

|                                                                                                    | യുനൈട്ടട്                                                              |
|----------------------------------------------------------------------------------------------------|------------------------------------------------------------------------|
| 😸 🗢 🗉 Language Support                                                                                                    | ဏ္လေလိုက                                                               |
| Language Regional Formats   Display numbers, dates and currency amounts in the usual format for:   English (United States)   Changes take effect next time you log in. | എന്ന്<br>കണ്ടാൽ<br>അതിന്റെ<br>ഇംഗ്ലീഷ് (<br>യുനൈട്ടട്<br>കിങ്ങ്ഡം<br>) |
| Apply System-Wide<br>Use the same format choice for startup and the ogin screen.<br>Example<br>Number: 1,234,567.89<br>Date: Thu 11 Feb 2016 07:25:13 PM IST           |                                                                        |
| Currency: \$20,457.99                                                                                                    |                                                                        |

അല്ലെങ്ങിൽ English – India എന്നാക്കുക. അതിനു ശേഷം apply system wide എന്ന് ക്ലിക്ക് ചെയ്തു ക്ലോസെ ചെയ്യുക .

| 😣 🖻 🗉 Language Support                                       |           |
|--------------------------------------------------------------|-----------|
| Language Regional Formats                                    |           |
| Display numbers, dates and currency amounts in the usual for | rmat for: |
| English (India) 🔻                                            |           |
| Changes take effect next time you log in.                    |           |
|                                                              |           |
| Apply System-Wide                                            |           |
| Use the same format choice for startup and the login screen. |           |
|                                                              |           |
| Example                                                      |           |
| Number: 12,34,567.89                                         |           |
| Date: Thursday 11 February 2016 07:27:35 PM IST              |           |
| Currency: ₹ 20,457.99                                        |           |
|                                                              |           |
|                                                              |           |
| Help                                                         | Close     |
| സോഫ്റ്റ് വെയർ ഉബുണ്ടുവിൽ തുറന്നതിനു ശേഷം «                   | ຑຉຨໟ      |
| യുന്ന പോലെ ഓരോ ഡേറ്റ് സെല്ലിലെയും ( <sup>°</sup> ആകെ നാ      | ല്        |

സെല്ലുകൾ) ഡേറ്റ് ഫോർമാറ്റ് മാറ്റുക്

|                            | • 📔   | • 🖂 🚵 📝 🔝 😩 😫 🎫 😽 🕺 🖺 🛍 • 🛓                                                                                                    | 🔶 - 🧀 -                                  | n z in 🂣 🔏                                              | S 🖬 🕐                                                                    |                                                                                  |   |   |       |
|----------------------------|-------|----------------------------------------------------------------------------------------------------|------------------------------------------|---------------------------------------------------------|--------------------------------------------------------------------------|----------------------------------------------------------------------------------|---|---|-------|
| -                          | Calib | ri 🔹 11 🔹 🗛 🛕 🖺 🔄 🗐                                                                                                    | <b>i 🎝 % 🛄</b>                           | 001 🔳 🔚 🖃                                               | - 🂁 - 🔳                                                                  |                                                                                  |   |   |       |
| C6                         |       | $\bullet$ <b>f</b> ( $\phi$ <b>\Sigma</b> = 18/02/1978                                                                                                    |                                          |                                                         |                                                                          |                                                                                  |   |   |       |
|                            | Α     | В                                                                                                    | с                                        | D                                                       | E                                                                        | F                                                                                | G | Н |       |
| 1                          | SAL   | ARY FIXATION ASSISTANT 2015 VER 3.81 P(BETA-1 WITH #                                                                                                    | ARREAR,AUTO DA<br>2016)                  | ATE, Analysis, Future d                                 | late fixation etc. (Re                                                   | el.08-02-                                                                        |   |   |       |
| 5                          |       | Post Held 01/07/2014                                                                                                    | LPSA (SR. GRADE)                         | Personal Pay (If any)                                   | 0                                                                        | RESULTS                                                                          |   |   |       |
| 6                          | Α     | DATE OF BIRTH                                                                                                    | 18/02/1978                               | Patron data at                                          | birth 0                                                                  | ANALYSIS                                                                         |   |   |       |
| 7                          |       |                                                                                                    | 01/08/2002                               | Clear <u>D</u> irect Formatting                         | irth                                                                     |                                                                                  |   |   |       |
| 9                          | с     | NORMAL DATE OF RETIREMENT ON SUPER<br>ANNUATION                                                                                                    | <u>28/02/203</u>                         | <u>Format Cells</u><br>Insert<br>De <u>l</u> ete        | DAYS OF NON<br>UALIFYING SERVICE IN<br>LEGULAR SERVICE TO<br>BE DEDUCTED | Click<br>'RESULTS' /'ANALY<br>SIS' after Salary<br>Entry to know<br>the firstion |   |   |       |
| 10                         |       | Total Pay As on 01-07-2014 (Include PP and Sp.Pay .See Rules If                                                                                                    | 25900                                    | Delete C <u>o</u> ntents                                | »                                                                        | statement                                                                        |   |   |       |
| 11<br>12<br>13<br>14<br>15 |       | <ul> <li>2 Years of Service 01-07-2014 for Weightage</li> <li>3 Scale of Pay (Click to select don't type)</li> <li>4 Type City / Town for HRA &amp;CCA (Verify with displayed figures)</li> <li>5 Date of Next Increment</li> <li>6 Completed Years of Service as on Next Increment date</li> </ul> | 6<br>16180-2918<br>B2<br>01/11/2014<br>7 | Insert Co <u>m</u> ment<br>Cu <u>t</u><br>Copy<br>Paste | vised Scale<br>350<br>Pre CCA<br>450                                     | -                                                                                |   |   |       |
| 16                         |       | 7 Prerevised Basic Pay as on Next Increment Date                                                                                                    | 26520                                    | Paste Special<br>Paste Only                             | Revised CCA                                                              |                                                                                  |   |   |       |
| 17                         | \$    | New Salary As on 01-07-2014                                                                                                    | 51600                                    | Soloction List                                          | <b>»</b>                                                                 | RESULTS                                                                          |   |   |       |
| 18<br>19<br>20             |       |                                                                                                    | _                                        | Selection List                                          |                                                                          | ANALYSIS                                                                         |   |   |       |
| 27<br>28<br>29<br>30       | II    | Promotion / Grade after 01-07-2014 (if any) (YES /NO)<br>a Enter the date of Promotion/grade (after 01-07-2014)                                                                                                    | YES<br>01/11/2014<br>26520               | <i>PROMOTED</i><br>28 A(a)<br>52800                     |                                                                          |                                                                                  |   |   |       |
| BOP                        | Home  | Calculator, Salary Entry /Result /fix2015 /Sheet1 /Arrear /Instructions /Statement /Underta                                                                                                    | king / 💠 /                               |                                                         | <=REVISED BASIC PAY on                                                   |                                                                                  |   | · |       |
| - *                        | Find  | 💌 🔷 🕆 Find All 🗌 Match Case 🍳                                                                                                    | k.                                       |                                                         |                                                                          |                                                                                  |   |   |       |
| Sheet                      | 3/11  | PageStyle_Salary Entry                                                                                                    |                                          |                                                         | Sum=18/02/1978                                                           |                                                                                  |   |   | + 80% |

അതിനായി മൌസിന്റെ വലതു ബട്ടൺ ഒരു ഡേറ്റ് സെല്ലിൽ വെച്ച റൈറ്റ് ക്ലിക്ക് ചെയ്യുക. അതായത് മൌസിന്റെ വലതു ഭാഗത്ത് ഉള്ള ബട്ടൺ ക്ലിക്ക് ചെയ്യുക. അപ്പോൾ താഴെ കാണുന്ന മെനുവിൽ നിന്നും format cell സെലക്ട് ചെയ്യുക.

| Format Cells                                                                           | _                                                                             |                       |                 |                   |
|----------------------------------------------------------------------------------------|-------------------------------------------------------------------------------|-----------------------|-----------------|-------------------|
| Numbers Font Font Effects                                                              | Alignment Borders                                                             | Background            | Cell Protection |                   |
| C <u>a</u> tegory Fo <u>r</u> mat                                                      |                                                                               |                       | <u>L</u> angua  | ge                |
| Percent<br>Currency<br>Date<br>Time<br>Scientific<br>Fraction<br>Boolean Value<br>Text | 99<br>December 31, 1999<br>99<br>99<br>1999<br>1999<br>. 1999<br>ber 31, 1999 |                       |                 | h (USA)           |
| Options Decimal places Ueading zeroes O                                                | <u>N</u> egative nun                                                          | nbers red<br>eparator |                 |                   |
|                                                                                        |                                                                               |                       |                 |                   |
|                                                                                        |                                                                               |                       | OK              | Cancel Help Decet |

അപ്പോൾ താഴെത്തെത് പോലെ ഡേറ്റ് സെക്ക്ഷനിൽ English USA എന്ന് കാണിച്ച മെനുവിൽ ക്ലിക്ക് ചെയ്തു അവിടെ English\_UK അല്ലെങ്ങിൽ English- India എന്നിവയിൽ എതെങ്കിലും ഒന്ന് സെലക്ട് ചെയ്യുക

| 😣 🗉 🛛 Format Ce                                                                        | ells                                                                                         |                                                                               |           |            |            |         |                |              |       |
|----------------------------------------------------------------------------------------|----------------------------------------------------------------------------------------------|-------------------------------------------------------------------------------|-----------|------------|------------|---------|----------------|--------------|-------|
| Numbers Font                                                                           | Font Effects                                                                                 | Alignment                                                                     | Borders   | Background | Cell Prote | ection  |                |              |       |
| C <u>a</u> tegory                                                                      | Fo <u>r</u> mat                                                                              |                                                                               |           |            | L          | anguag  | je             |              |       |
| Percent<br>Currency<br>Date<br>Time<br>Scientific<br>Fraction<br>Boolean Value<br>Text | 31/12/9<br>31 Dece<br>31/12/9<br>31/12/1<br>31 Dec<br>31 Dec<br>31 Dec<br>31 Dece<br>31 Dece | 9<br>mber 1999<br>9<br>999<br>1999<br>1999<br>1999<br>mber 1999<br>ember 1999 |           |            |            | English | (India)        | 18/02/78     | •     |
| Options                                                                                |                                                                                              |                                                                               |           |            |            |         |                |              |       |
| <u>D</u> ecimal place                                                                  | s 0 ‡                                                                                        | <u>N</u> eg                                                                   | ative num | bers red   |            |         |                |              |       |
| Leading <u>z</u> eroe                                                                  | s 0 ‡                                                                                        | <u> </u>                                                                      | usands se | parator    |            |         |                |              |       |
| <u>F</u> ormat code                                                                    |                                                                                              |                                                                               |           |            |            |         |                |              |       |
| DD/MM/YY                                                                               |                                                                                              |                                                                               |           |            |            |         |                |              |       |
|                                                                                        |                                                                                              |                                                                               |           |            |            |         |                |              |       |
|                                                                                        |                                                                                              |                                                                               |           |            | <u>0</u> K | <       | <u>C</u> ancel | <u>H</u> elp | Reset |

ok ബട്ടൺ ക്ലിക്ക് ചെയ്യുക. ഇത് തന്നെ <u>നാല് ഡേറ്റ് കോളങ്ങളിലും</u> ആവർത്തിക്കുക . സേവ് ചെയ്തത് കമ്പ്യൂട്ടർ രിസ്ടാര്റ്റ് ചെയ്യുക.

എന്നിട്ട് ഡേറ്റ് കോളങ്ങൾ <mark>ഒന്നുകൂടി</mark> അതതു സെല്ലുകളിൽ ടൈപ്പ് ചെയ്തു കൊടുക്കുക.

ഈ സോഫ്റ്റ്വെയർ ഇപ്പോഴും അപ്ഡേറ്റ് ചെയ്തു കൊണ്ടിരിക്കുക . എറ്റവും പുതിയ വേർഷൻ താഴെ പറയുന്ന വെബ്സൈറ്റ്ഇൽ നിന്നും ഡൌൺലോഡ് ചെയ്യാം കൂടാതെ ഫെസ്ബുക്ക് പേജും ലൈക് ചെയ്യാം . വിലാസങ്ങൾ

**Shijoy James Thalakkottur** 

**Assistant State Tax Officer** 

State GST Department

**Office of the Joint Commissioner** 

State GST Complex, Jawahar Nagar

Kozhikode -6

Web address

http://shijoy.tripod.com

Phone 9447529426

Like page

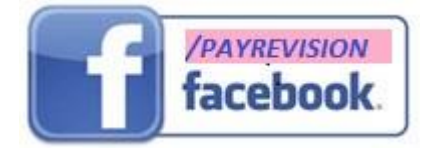